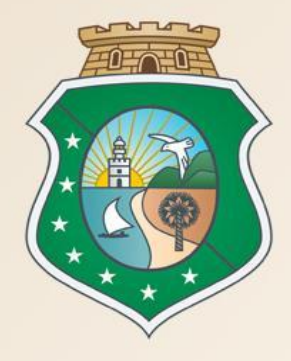

# GOVERNO DO Estado do Ceará

Secretaria do Planejamento e Gestão

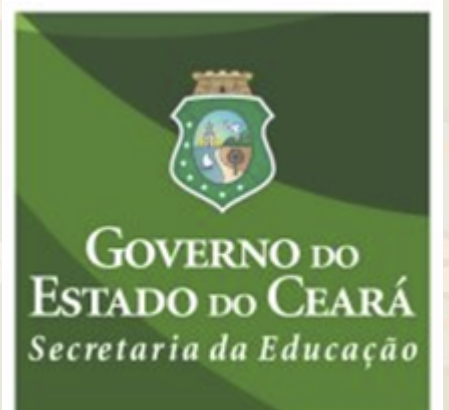

# CURSO AQUISIÇÕES POR COTAÇÃO ELETRÔNICA PELAS ESCOLAS ESTADUAIS

#### VALDIR AUGUSTO DA SILVA

## **VENÍCIO PAULO MOURÃO**

Equipe de Negócios do Portal de Compras

MARACANAÚ, ITAPIPOCA, ACARAÚ, CAMOCIM, TIANGUÁ, SOBRAL, CANINDÉ, BATURITÉ, HORIZONTE, RUSSAS, JAGUARIBE, QUIXADÁ, CRATEÚS, SENADOR POMPEU, TAUÁ, IGUATÚ, ICÓ, CRATO, JUAZEIRO DO NORTE E BREJO SANTO

De Março a Setembro de 2015

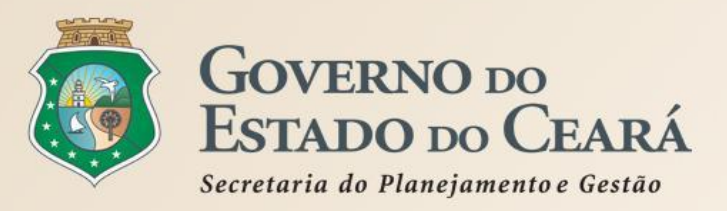

AGENDA DA APRESENTAÇÃO

- 1. A SISTEMÁTICA DE COTAÇÃO ELETRÔNICA;
- 2. A COTAÇÃO ELETRÔNICA NO PORTAL DE COMPRAS DO GOVERNO DO ESTADO;
- 3. PASSO A PASSO DO SISTEMA DE COTAÇÃO ELETRÔNICA.

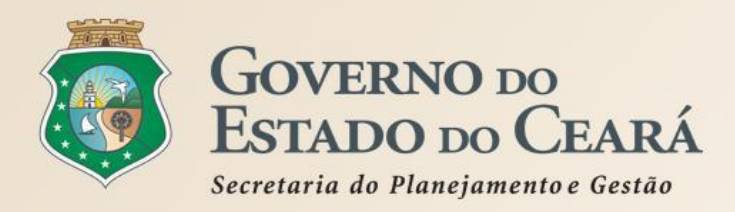

# A LEGISLAÇÃO PERTINENTE À COTAÇÃO ELETRÔNICA Decreto nº 28.397/2006

## Art.1° Para fins deste Decreto considera-se:

 I - Cotação Eletrônica: conjunto de procedimentos para aquisição de bens e de serviços comuns de pequeno valor, visando à seleção de proposta mais vantajosa, através da rede corporativa mundial de computadores;

**II - Promotor da Cotação Eletrônica:** Órgão ou Entidade da Administração Pública Estadual responsável pela realização da cotação eletrônica;

*III - Bens e Serviços Comuns de Pequeno Valor:* referem-se àqueles que se enquadram na hipótese de dispensa de licitação, prevista no inciso II, do artigo 24, da Lei nº 8.666, de 21 de junho de 1993, e alterações posteriores, desde que não se trate de parcelas de uma mesma compra ou serviço de maior vulto que possa ser realizada de uma só vez (8 mil reais);

Art. 2º Os Órgãos da Administração Pública Estadual Direta e Indireta deverão, obrigatoriamente, utilizar-se da Cotação Eletrônica para as aquisições de bens e serviços comuns de valor não superior a 10% do limite previsto para a modalidade convite;

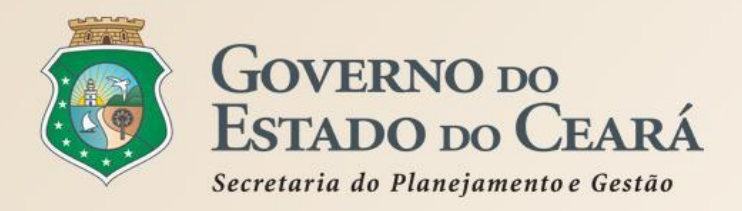

# A SISTEMÁTICA DE COTAÇÃO ELETRÔNICA Etapas da Aquisição

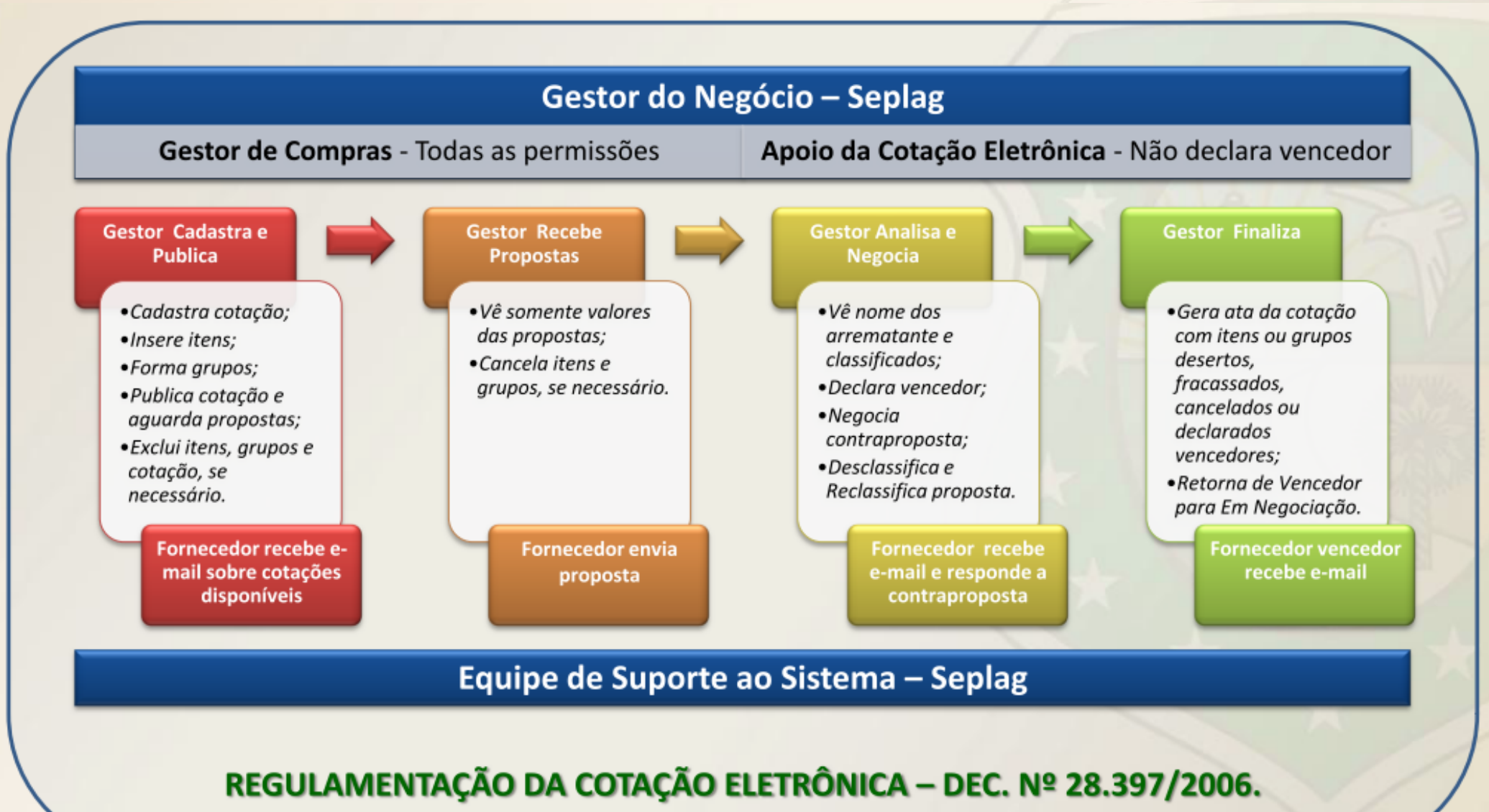

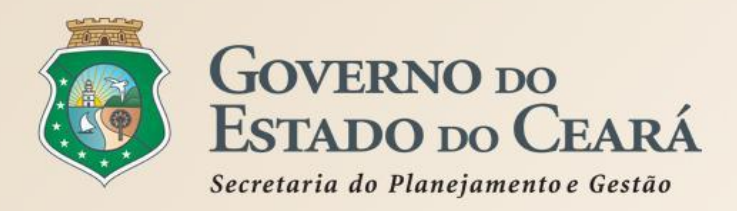

## ETAPA 1 - CADASTRO E PUBLICAÇÃO

- O órgão promotor cadastra a cotação, insere os itens/grupos, gera o Termo de Participação e publica o procedimento;
- ✓ O sistema é Integrado ao Cadastro de Fornecedores e ao Catálogo de Itens;
- Envia avisos aos fornecedores sobre cotações publicadas;
- É possível adicionar mais informações na inclusão dos itens para melhorar compreensão pelos disputantes. Por exemplo: produto de marca equivalente a BIC, detalhamento de serviços etc;
- É possível utilizar o mesmo nº de processo se a cotação anterior tiver sido cancelada, fracassa ou deserta ou, ainda, se na cotação anterior, mesmo finalizada, houver item ou grupo fracassado ou deserto;
- ✓ É possível anexar arquivos: .DOC, .ODT, .PDF e .ZIP. O termo de participação é gerado pelo sistema;
- ✓ É necessário divulgar a cotação no LICITAWEB, até a implantação da nova versão do referido sistema;
- ✓ É possível a exclusão da cotação na fase "Publicada"
- O prazo mínimo de recebimento das propostas é 24 horas. Porém, para objetos mais complexos, deve-se atribuir prazo maior para evitar cotações desertas;
- ✓ No caso de itens não encontrados no sistema, deve-se fazer uma solicitação de inclusão no Catálogo de Itens, por e-mail: portalcompras@seplag.ce.gov.br - fone: (85) 3101.3831;
- Permite formar grupo de itens. Justificativas: peças complementares, pequenos valores, padronização (impressos, por exemplo), necessidade de entrega concomitante, mesma finalidade etc;
- ✓ Alerta sobre o limite de 8 mil reais por item de despesa/tipo de aquisição.

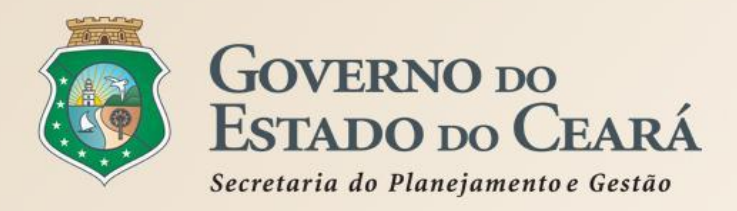

#### ETAPA 2 - RECEBIMENTO DE PROPOSTAS

- Durante o período (mínimo de 24 horas) disponibilizado para recebimento de propostas, previsto no Termo de Participação, os fornecedores, previamente inscritos no Cadastrado de Fornecedores do Estado, efetuam seus lances;
- Ao compararem as condições e valores já registrados por outros disputantes, os fornecedores podem ofertar novos lances abaixo da sua melhor oferta;
- A proposta enviada pelo fornecedor deverá ser, exclusivamente, na forma eletrônica e terá validade de no mínimo 30 (trinta) dias contados da data do envio;
- O horário de referência para recebimento e abertura das propostas será o de Fortaleza (CE), indicado no canto superior direito da tela do sistema;
- ✓ Se houver empate, a proposta enviada primeiro prevalecerá sobre as demais;
- ✓ É possível o cancelamento de itens/grupos na fase "Recebendo Propostas"

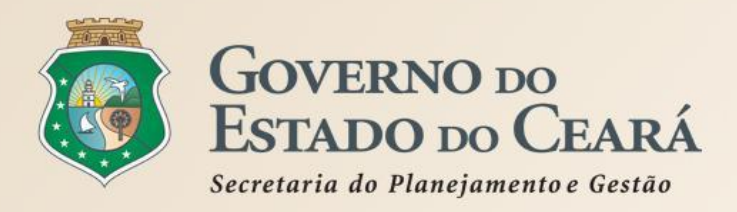

## ETAPA 3 - ANÁLISE E NEGOCIAÇÃO

- O Arrematante será o proponente da melhor oferta, após encerrada a fase de recebimento de propostas, quando se iniciará a fase análise e negociação;
- Permite a negociação de contraproposta com o fornecedor arrematante, visando baixar o preço para, pelo menos, o valor estimado;
- Eventuais "negociações para baixar preço" serão admissíveis somente com o fornecedor arrematante. Nas demais situações, admitem-se os contatos para esclarecimentos.
- São razões para desclassificar uma proposta: a) quando não atender as exigências do termo de participação (amostra reprovada, marca inexistente, irregularidade cadastral, atividade econômica não compatível); b) quanto for de valor superior ao estimado ou houver recusa de contraproposta; ou c) quando for de preço manifestamente inexequível (se necessário, solicitar confirmação da proposta);
- ✓ É possível a reclassificação de propostas;

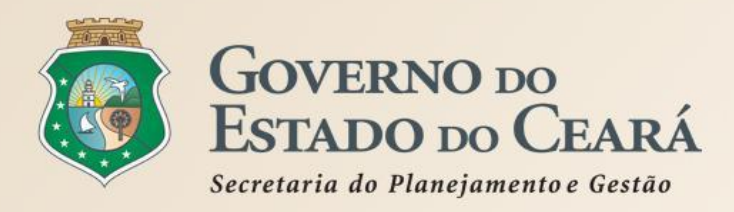

## ETAPA 4 - FINALIZAÇÃO

- O Vencedor será o proponente da melhor oferta (arrematante), cuja proposta atenda aos requisitos exigidos no instrumento convocatório, consideradas eventuais negociações, e se encontre com situação cadastral regular no Governo do Estado;
- O prazo de entrega se inicia a partir do recebimento da ordem de compra pelo fornecedor e o prazo de pagamento, a partir da quitação pelo recebimento do material ou serviço (nota fiscal) pelo comprador;
- ✓ O resultado da cotação não admite interposição de recurso administrativo;
- Permite a impressão dos relatórios: Relatório de Conclusão, Ordem de Compra/Serviço, Cadastramento CoEP, além de Relatório Ata da Cotação, que estará disponível após você clicar em "Gerar Ata da Cotação";
- As cotações canceladas, desertas ou fracassadas devem ser repetidas por mais uma vez. Se, ainda assim, não houver resultado, deve-se contratar pelo menor valor cotado na pesquisa de preço. Nesse caso, devese publicar no Licitaweb como "Cotação de Preço";
- É possível retornar a situação do item ou grupo de "Declarado Vencedor" para "Em Negociação", no caso de não cumprimento da obrigação pelo fornecedor;
- ✓ Os fornecedores são informados das propostas declaradas vencedoras;
- ✓ Todas as informações e ações (com as devidas justificativas), ficam registradas no sistema e disponíveis para acesso público, inclusive pelos órgãos de controle (TCE, CGE etc);

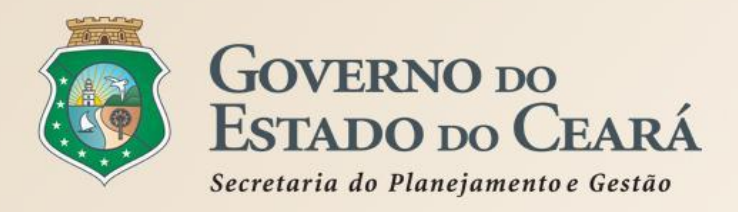

# A SISTEMÁTICA DE COTAÇÃO ELETRÔNICA Limites

| MATERIAL DE CONSUMO                                                        | MATERIAL PERMANENTE                                                                      | SERVIÇOS                                                                                         |
|----------------------------------------------------------------------------|------------------------------------------------------------------------------------------|--------------------------------------------------------------------------------------------------|
| MATERIAL DE EXPEDIENTE <b>(até 8 mil</b><br>reais)                         | MOBILIÁRIO EM GERAL <b>(até 8 mil</b><br>reais)                                          | SERVIÇOS DE TELECOMUNICAÇÕES <b>(até 8</b><br>mil reais)                                         |
| MATERIAL DE PROCESSAMENTO DE<br>DADOS <b>(até 8 mil reais)</b>             | EQUIPAMENTOS DE PROCESSAMENTO<br>DE DADOS <b>(até 8 mil reais)</b>                       | SERVIÇOS GRÁFICOS (até 8 mil reais)                                                              |
| MATERIAL ELÉTRICO E ELETRÔNICO<br>(até 8 mil reais)                        | EQUIPAMENTOS PARA ÁUDIO, VÍDEO E<br>FOTO <b>(até 8 mil reais)</b>                        | CONFECÇÃO DE UNIFORMES, BANDEIRAS E<br>FLÂMULAS <b>(até 8 mil reais)</b>                         |
| MATERIAL DE COPA E COZINHA <b>(até 8</b><br>mil reais)                     | EQUIPAMENTOS E UTENSÍLIOS<br>HIDRÁULICOS E ELÉTRICOS <b>(até 8 mil<br/>reais)</b>        | LIMPEZA E CONSERVAÇÃO (até 8 mil reais)                                                          |
| MATERIAL DE LIMPEZA E PRODUÇÃO<br>DE HIGIENIZAÇÃO <b>(até 8 mil reais)</b> | MÁQUINAS, UTENSÍLIOS E<br>EQUIPAMENTOS DIVERSOS <b>(até 8 mil<br/>reais)</b>             | SERVIÇOS DE CÓPIAS E REPRODUÇÃO DE<br>DOCUMENTOS <b>(até 8 mil reais)</b>                        |
| UNIFORMES, TECIDOS E AVIAMENTOS<br>(até 8 mil reais)                       | APARELHOS E EQUIPAMENTOS PARA<br>ESPORTES E DIVERSÕES <b>(até 8 mil</b><br><b>reais)</b> | MANUTENÇÃO, CONSERVAÇÃO DE<br>EQUIPAMENTOS DE PROCESSAMENTO DE<br>DADOS <b>(até 8 mil reais)</b> |
|                                                                            |                                                                                          |                                                                                                  |

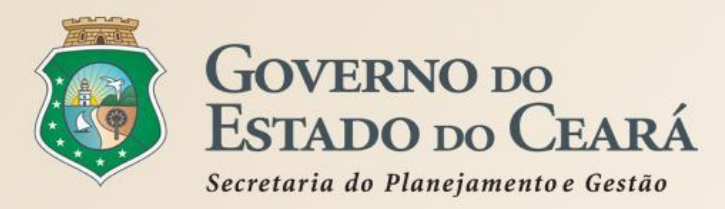

# COTAÇÃO ELETRÔNICA NO PORTAL DE COMPRAS DO GOVERNO DO ESTADO

# www.portalcompras.ce.gov.br

| 25/4/2014, Sexta-Feira                                                                                                    |                                                                                                    | Buscar no Site                                                                                                    | Destaques do Gove                                                                                                    | erno 💌 🗄                                                                                                    |
|----------------------------------------------------------------------------------------------------|----------------------------------------------------------------------------------------------------|----------------------------------------------------------------------------------------------------|----------------------------------------------------------------------------------------------------|----------------------------------------------------------------------------------------------------|
| portalcompra                                                                                                    | s.CE                                                                                                    |                                                                                                    | SECRETARIA<br>E GESTÃO<br>Governo do Estado                                                                                                    | DO PLANEJAMENTO<br>do Ceará                                                                                                    |
| Institucional<br>O Portal de Compras do<br>Governo do Estado                                                                                                    | ações<br>ações e serviços da<br>I de Licitações                                                                                                    | Registro de Preços<br>Atas de registro de preços<br>e outras informações                                                                                                    | Fornecedores<br>Informações e serviços<br>aos Fornecedores                                                                                                    | <mark>ℕ</mark> RSS                                                                                                    |
| Sobre a Sistemática de Cotação<br>Eletrônica<br>Acesso ao Sistema de Cotação<br>Eletrônica<br>Acesso Livre às Cotações<br>Eletrônicas Publicadas<br>Catálogo de Bens, Materiais e<br>Serviços<br>Passo a Passo do Fornecedor<br>Cotação Eletrônica<br>Legislação Estadual sobre Cotação<br>Eletrônica<br><b>Órgãos Vinculados</b><br>ETICE - Tecnologia<br>SEPLAG - Planejamento<br>SESA - Saúde<br>SEDUC - Educação | <ul> <li>Página Inicial / Cotação Eletrônica</li> <li>VOLTAR</li> <li>IMPRIMIR</li> <li>Sobre a Sistemática de Cotação Eletrônica do Gove</li> <li>O Sistema de Cotação Eletrônica do Gove</li> <li>A Sistemática de Cotação Eletrônica é um conserviços comuns de pequeno valor (até 8 mil Estado, por meio da rede mundial de computed A Cotação Eletrônica é uma disputa sem sess disponibilizado pela Secretaria do Planejame</li> <li>Passo 1: O órgão promotor cadastra a cota Participação), insere os itens/grupos e pub</li> <li>Passo 2: Durante o período (mínimo de 24 previsto no Termo de Participação, os formes Fornecedores do Estado, efetuam seus lar</li> <li>Passo 3: Ao compararem as condições e vi fornecedores podem ofertar novos lances a</li> <li>Passo 4: No horário especificado no Termo órgão promotor da cotação poderá negocia proposta, desde que atenda aos requisitos</li> </ul> | etrônica<br>rno do Estado (Novo)<br>njunto de procedimentos para<br>reais) pelos órgãos e entidade<br>tadores (Internet).<br>esão pública, processada por m<br>ento e Gestão (Seplag), conform<br>nção, anexa o instrumento de co<br>lica o procedimento;<br>horas) disponibilizado para ac<br>ecedores, previamente inscritos<br>nces;<br>alores já registrados por outros<br>abaixo da sua melhor oferta;<br>o de Participação, as propostas<br>ar e/ou declarar vencedor o arre<br>s exigidos no instrumento convo | A + A -<br>aquisição de bens e<br>es do Governo do<br>neio de sistema<br>ne os passos a seguir:<br>onvocação (Termo de<br>colhimento de propostas,<br>s no Cadastrado de<br>s disputantes, os<br>s serão abertas e o<br>ematante da melhor<br>ocatório. | Informações e Serviços<br>MEI   ME   EPP<br>Acesso a Sistemas<br>Acompanhamento de Processos -<br>SPU<br>Biblioteca<br>Contratos e Convênios<br>Diário Oficial<br>Estatísticas das Compras<br>Governamentais<br>Fale Conosco<br>Legislação de Compras<br>Licitações Publicadas<br>Licitações em Andamento |
| Acesso Rápido<br>DO QUE VOCÊ PRECISA?<br>Selecione<br>TELEFONES ÚTEIS                                                                                                    | Importante!<br>A partir de 13/01/2014, as aquisições de Q<br>pela sistemática de COTAÇÃO ELETRÔNIQ<br>utilização de sistema próprio do Governo de<br>A inscrição no Cadastro de Fornecedores                                                                                                    | QUALQUER NATUREZA (bens,<br>CA passam a ser realizadas, ur<br>o Estado;<br>do Estado é necessária, pois                                                                                                    | materiais e serviços)<br>nicamente, com a<br>nermitirá, alem da                                                                                                    | 1 2 3 4 5 6<br><b>Governo po</b><br><b>Estado po Ceará</b><br>Secretaria do Planejamento<br>e Gestão                                                                                                    |
| Conseplan - (71) 3241.2025 💌                                                                                                    | participação nas cotações, o recebimento o                                                                                                    | de avisos sobre publicações, n                                                                                                    | egociações e                                                                                                    | 11                                                                                                    |

resultados dos procedimentos. Para cadastrar sua empresa, clique aqui:

Agenda - Abril 2014

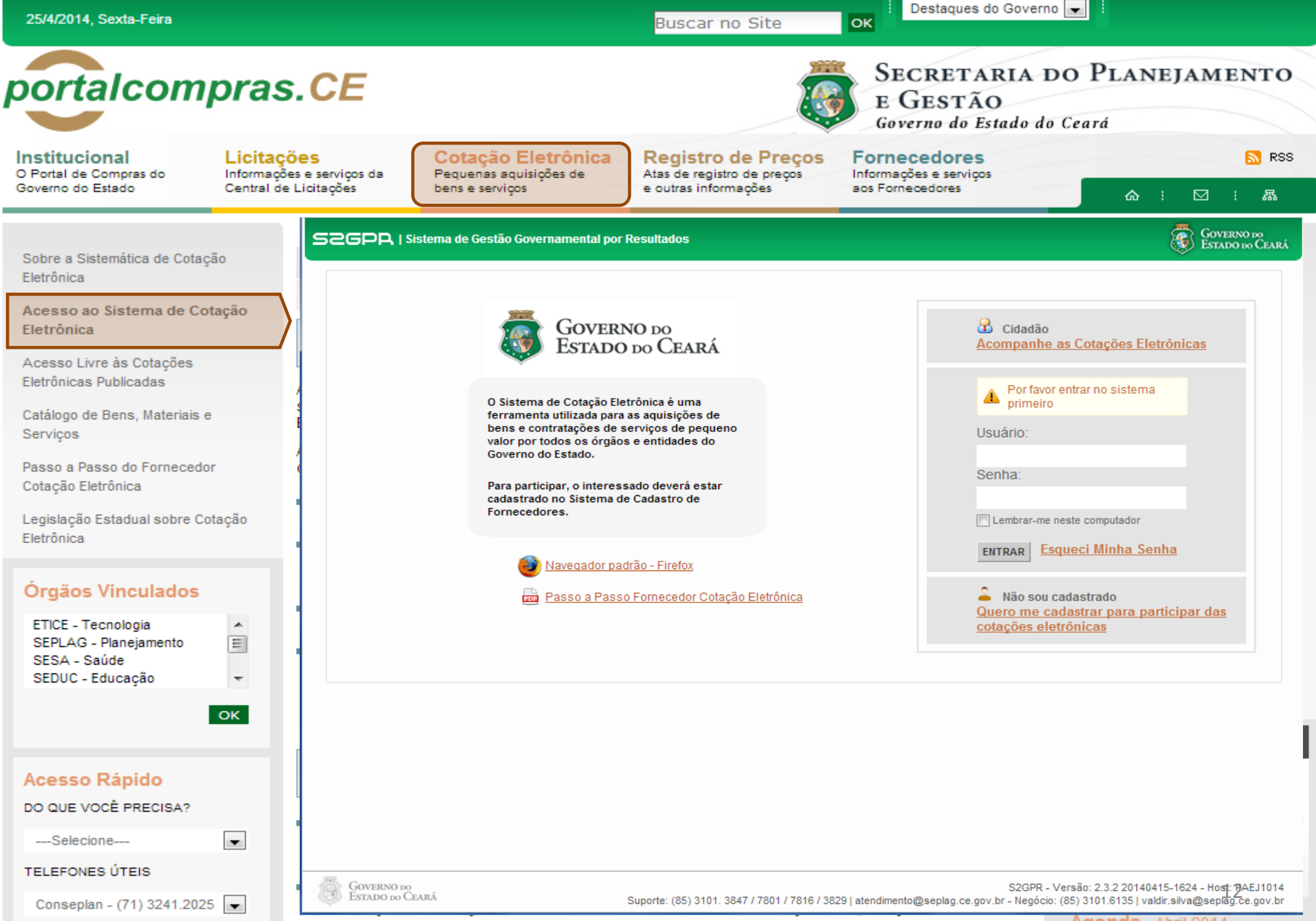

Agenda - Abril 2014

| 25/4/2014, Sexta-Feira                                                                                         |                                                                                                    | Buscar no Site                                                                    | OK Destaques do                                            | Governo 💌                             |                                                    |
|----------------------------------------------------------------------------------------------------|----------------------------------------------------------------------------------------------------|-----------------------------------------------------------------------------------|------------------------------------------------------------|---------------------------------------|----------------------------------------------------|
| portalcompras.                                                                                                 | CE                                                                                                    |                                                                                   | SECRETAR<br>E GESTÃO<br>Governo do Esta                    | RIA DO PLANE<br>ado do Ceará          | JAMENTO                                            |
| Institucional Licitaçõe<br>O Portal de Compras do Informações<br>Governo do Estado Central de L                | e serviços da<br>icitações de bens e serviços                                                              | Registro de Preços<br>Atas de registro de preços<br>e outras informações          | Fornecedores<br>Informações e serviços<br>aos Fornecedores | <u>ہ</u> :                            | <mark>ଲ</mark> RSS<br>⊠ : &                        |
| Sobre a Sistemática de Cotação                                                                                 | S2GPR   <u>Sistema de Gestão Governamental por</u>                                                         | <u>Resultado</u>                                                                  |                                                            |                                       | GOVERNO do<br>Estado do Ceará                      |
| Eletrônica<br>Acesso ao Sistema de Cotação<br>Eletrônica<br>Acesso Livre às Cotações<br>Eletrônicas Publicadas | S Cotação Eletrônica<br>Cotações » Cotações Disponíveis<br>Pesquisar                                       |                                                                                   | Horário de refe                                            | rência: Fortaleza (CE) - 25/04/2      | 2014 15:47   🛺 <u>Entrar</u>                       |
| Catálogo de Bens, Materiais e<br>Serviços                                                                      | N° da CoEP N° Viproc: N° Termo<br>Selecion                                                                 | de Participação: Promotor<br>ne                                                   | da cotação eletrônica:<br>e                                |                                       |                                                    |
| Passo a Passo do Fornecedor<br>Cotação Eletrônica<br>Legislação Estadual sobre Cotação<br>Eletrônica           | Natureza da Aquisição:<br>Selecione<br>Tipo de Aquisição:<br>Selecione                                     |                                                                                   |                                                            | Abertura Prop                         | ento Propostas:                                    |
| Órgãos Vinculados                                                                                              | Objeto da cotação:                                                                                         | escrição do item:                                                                 | Critério de Julga<br>Menor lance<br>Maior descon           | mento: Status:<br>Selecione<br>to     |                                                    |
| SEDUC - Educação                                                                                               | Visualizar Publicação Ver Resultado                                                                        | TERMO PA                                                                          | ARTICIPAÇÃO -                                              |                                       | 8 9 10 » »»<br>ACOLHIMENTO -                       |
| Acesso Rápido                                                                                                  | <ul> <li>2014/01662 Recebendo<br/>propostas</li> <li>1676450/2014 Estante duple<br/>fechada con</li> </ul> | I face com base inferior<br>0.4 prateleiras de cada lado<br>EDUCACA               | - SECRETARIA DA                                            | OBILIÁRIO EM GERAL                    | ABERTURA<br>25/04/2014 15:30 -<br>28/04/2014 15:30 |
| DO QUE VOCÊ PRECISA?                                                                                           | <ul> <li>2014/01660 Cancelada 1676450/2014 Estante dupla fechada, con</li> </ul>                           | a face com base inferior 20140096 -<br>n 04 prateleiras de cada lado EDUCACA      | - SECRETARIA DA M                                          | OBILIÁRIO EM GERAL                    | 25/04/2014 15:00 -<br>28/04/2014 15:00             |
| TELEFONES ÚTEIS                                                                                                | 2014/01659 Recebendo<br>propostas 2480720/2014 Contratação<br>Serviços de<br>Coniadoras/i                  | de empresa para Prestação de<br>Locação de 03 (três) PUB E DEFI<br>moressora/scan | - SECRETARIA DA SEG LO<br>ESA SOCIAL EC                    | DCAÇÃO DE MÁQUINAS E<br>QUIPAMENTOS   | 25/04/2014 15:00 -<br>29/04/2014 10:30             |
| Conseplan - (71) 3241.2025 💌                                                                                   | 2014/01656     Recebendo<br>propostas     2698857/2014     PNEUS AUTO                                      | MOTIVOS 20140106 -<br>CEARA                                                       | - COMPANHIA DE GAS DO M                                    | ATERIAL PARA MANUTENÇÃO DE<br>EÍCULOS | 25/04/2014 14:00 -<br>28/04/2014 14:15             |

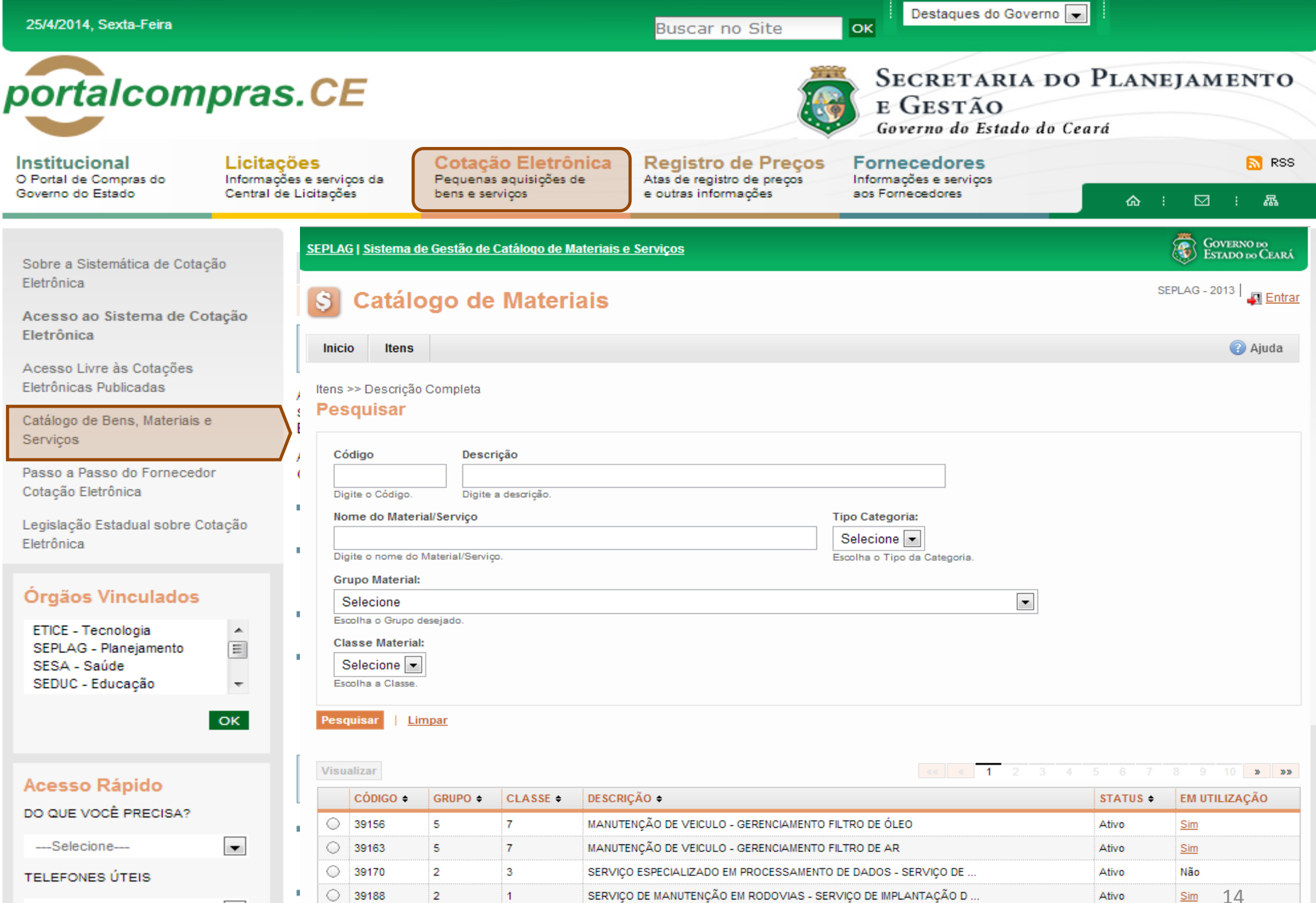

| Conseplan - | (71) 3241.202 | 25 👻 |
|-------------|---------------|------|
|-------------|---------------|------|

 $\bigcirc$ 

39195

2 1 SERVIÇO DE MANUTENÇÃO EM RODOVIAS - SERVIÇO DE IMPLANTAÇÃO D Ativo лусниа ADHI 2014 resultados dos procedimentos. Para cadastrar sua empresa, clique aqui:

Sim

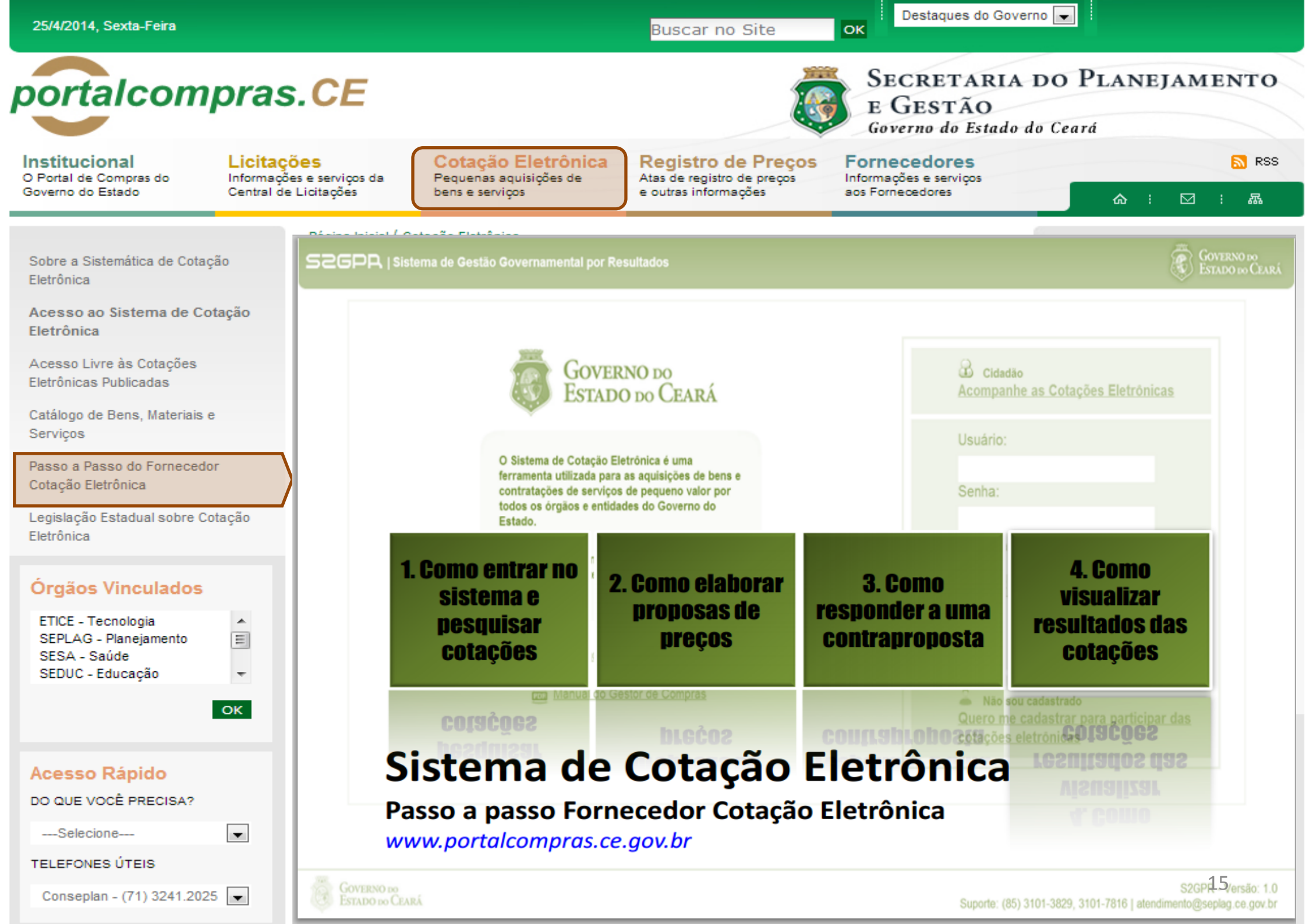

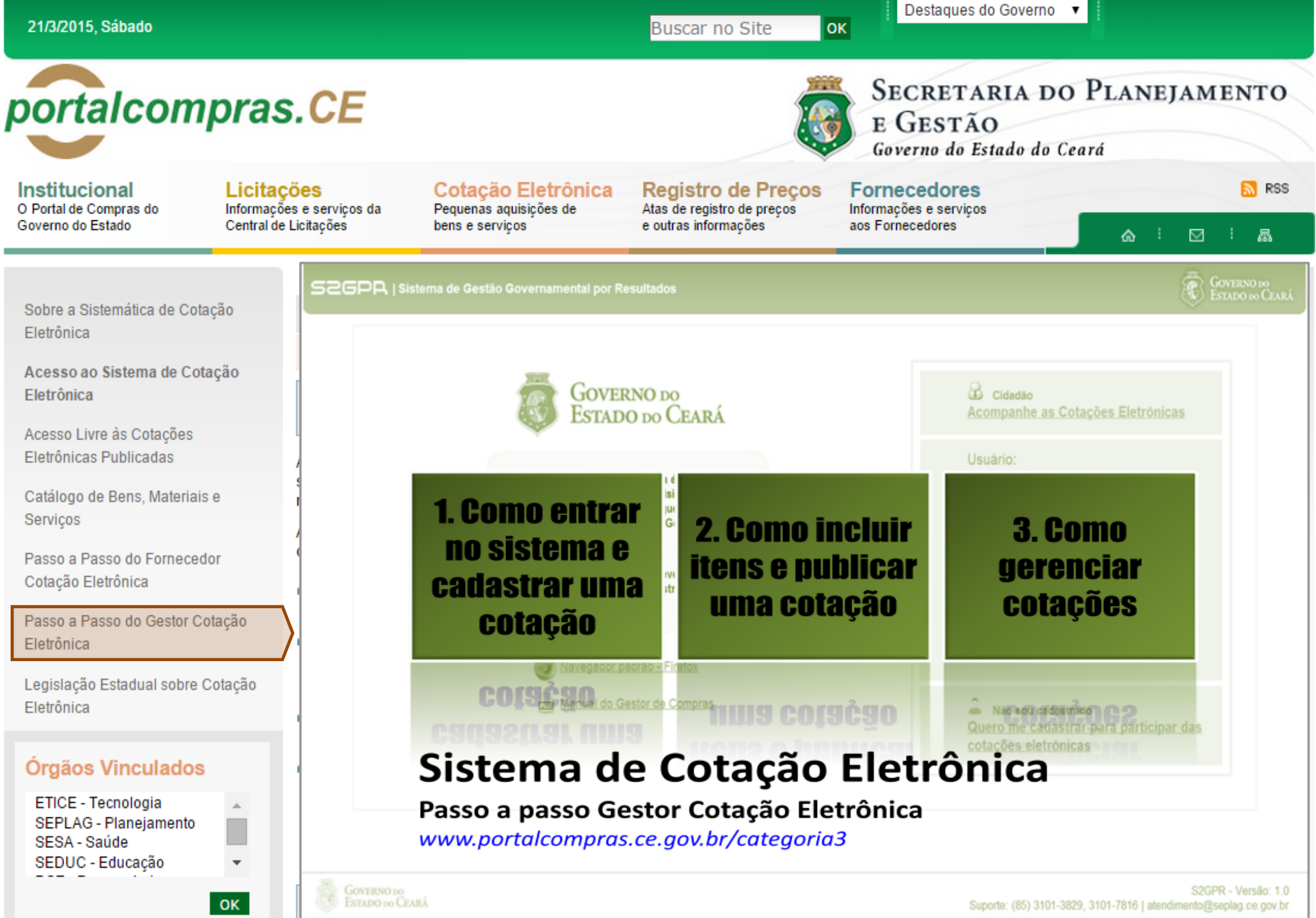

Buscar no Site

Destaques do Governo 👻

Governo do Estado do Ceará

Caderne Únice

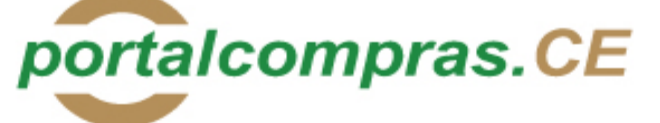

Institucional O Portal de Compras do Governo do Estado

Licitações Informações e serviços da Central de Licitações

Cotação Eletrônica Pequenas aquisições de bens e serviços

**Registro de Precos** Atas de registro de precos e outras informações

SÉRIE 2 ANO IX Nº 182

#### Fornecedores Informações e serviços

ок

aos Fornecedores

E GESTÃO

 $\square$ 厵

RSS RSS

Sobre a Sistemática de Cotação Eletrônica

Acesso ao Sistema de Cotação Eletrônica

Acesso Livre às Cotacões Eletrônicas Publicadas

Catálogo de Bens, Materiais e Servicos

Passo a Passo do Fornecedor Cotação Eletrônica

Legislação Estadual sobre Cotação Eletrônica

#### Órgãos Vinculados

| ETICE - Tecnologia    |   |
|-----------------------|---|
| SEPLAG - Planejamento |   |
| SESA - Saúde          |   |
| SEDUC - Educação      | - |

OK

-

#### Acesso Rápido

DO QUE VOCÊ PRECISA?

----Selecione----

TELEFONES ÚTEIS

Conseplan - (71) 3241.2025 -

#### Fortaleza, 25 de setembro de 2006 PODER EXECUTIVO

DECRETO Nº28.396, de 21 de setembro de 2006.

ALTERA DISPOSITIVO DO DECRETO N°28.223, DE 27 DE ABRIL DE 2006.

O GOVERNADOR DO ESTADO DO CEARÁ, no uso da atribuição que lhe confere o art.88, incisos IV e VI, da Constituição Estadual; CONSIDERANDO a premência de adequar a percepção da Gratificação Especial de Produtividade, pelo exercício de atividade de orientação jurídica e de defesa, em todos os graus, dos necessitados - GEP, aos Defensores Públicos Substitutos que ingressarem na carreira após a publicação do Decreto Nº28.223, de 27 de abril de 2006; DECRETA:

Art.1º. Fica acrescido o Parágrafo Único ao Art.7º do Decreto Nº28.223, de 27 de abril de 2006, a seguir indicado. "Art.7°.

Parágrafo Único. Os Defensores Públicos Substitutos que ingressarem na carreira após a publicação deste Decreto, perceberão a respectiva gratificação no valor correspondente a 100% (cem por cento) do valor máximo da GEP, até que os mesmos sejam submetidos à primeira avaliação individual de desempenho, apurada trimestralmente."

Art.2º - Este Decreto entrará em vigor na data de sua publicação, revogadas as disposições em contrário. PALÁCIO IRACEMA DO ESTADO DO CEARÁ, em Fortaleza, aos 21

de setembro de 2006.

Lúcio Goncalo de Alcântara GOVERNADOR DO ESTADO DO CEARÁ Francisco Nilson Alves Diniz SECRETÁRIO DA ADMINISTRAÇÃO Luciano Simões Hortêncio de Medeiros DEFENSOR PÚBLICO-GERAL

#### \*\*\* \*\*\* \*\*\*

DECRETO Nº28.397, de 21 de setembro de 2006.

DISPÕE SOBRE O PROCE-DIMENTO DE COTAÇÃO ELETRÔNICA, PARA AQUI-SICÃO DE BENS E SERVICOS COMUNS DE PEQUENO VALOR, E DÁ PROVIDÊNCIAS CORRELATAS.

O GOVERNADOR DO ESTADO DO CEARÁ, no uso das atribuições que lhe confere o Art.88, incisos IV e VI da Constituição Estadual, com fundamento no artigo 15 da Lei Federal nº8.666, de 21 de junho de 1993, e CONSIDERANDO a necessidade de dotar o Estado de maior transparência, racionalização e agilidade nos processos administrativos para compras de bens e serviços pela Administração Pública; CONSIDERANDO a necessidade de implementar uma moderna administração governamental, com a ampliação da utilização da tecnologia da informação. DECRETA:

> CAPÍTULO I SEÇÃO I - DAS DEFINIÇÕES

resultados dos procedimentos. Para cadastrar sua empresa, clique aqui:

somente na última proposta válida apresentada pelos fornecedores e registrada pelo Sistema;

V - Termo de Participação: instrumento convocatório, disponibilizado em meio eletrônico contendo a especificação do objeto e demais condições exigidas para a participação na cotação eletrônica;

SECRETARIA DO PLANEJAMENTO

ፌ

Prece R\$ 2,80

VI - Fornecedor: pessoa física ou jurídica credenciada a participar do procedimento de Cotação Eletrônica;

VII - Ordem de Compra ou de Serviço: documento formal emitido com o objetivo de autorizar a entrega do bem ou produto ou o início da prestação do serviço, conforme disciplinado no Anexo IV do Decreto Estadual nº27.786, de 02 de maio de 2005.

#### SEÇÃO II - DAS DISPOSIÇÕES GERAIS

Art.2º Os Órgãos da Administração Pública Estadual Direta, os Fundos Especiais, as Autarquias, as Fundações, as Empresas Públicas, as Sociedades de Economia Mista e as demais entidades controladas direta ou indiretamente pelo Estado, deverão, obrigatoriamente, utilizar-se da Cotação Eletrônica para as aquisições de bens e serviços comuns de valor não superior a 10% do limite previsto para a modalidade convite de que trata a alínea "a", do inciso II do Art.23 da Lei nº8.666, de 21 de junho de 1993.

§1º A sistemática utilizada para Cotação Eletrônica será do tipo Dispensa com disputa sem sessão pública;

§2º Em casos excepcionais poderá ser realizada compra de bens e serviços comuns fora da sistemática de Cotação Eletrônica desde que, previamente, justificada pelo Ordenador de Despesa. Nesses casos o valor das aquisições de bens e serviços não deverá, também, ultrapassar a 10% do limite previsto para a modalidade convite de que trata a alínea "a", do inciso II do Art.23 da Lei nº8.666, de 21 de junho de 1993.

§3º Excluem-se do previsto no caput deste artigo as compras realizadas por suprimento de fundos que devem se submeter à Legislação pertinente. Art.3º A Cotação Eletrônica será realizada por meio do sistema eletrônico, disponível na Internet, sendo conduzida pelo respectivo Órgão ou Entidade da Administração Pública Estadual, com apoio técnico e operacional da Secretaria de Administração (SEAD).

Parágrafo único. O Sistema utilizado na Cotação Eletrônica será dotado de recursos de criptografia e de autenticação que assegurem condições adequadas de segurança em todas as etapas do processo.

#### SEÇÃO III – DA OPERACIONALIZAÇÃO DA COTAÇÃO ELETRÔNICA

Art.4º A sistemática de Cotação Eletrônica será regida pelas seguintes regras:

 I – os Termos de Participação elaborados para formalização da Cotação Eletrônica serão divulgados no sistema eletrônico e permanecerão disponíveis para recepção de propostas por período nunca inferior a 24 (vinte e quatro) horas;

 II - no Termo de Participação deverá constar a identificação do Órgão/ Entidade promotor da compra, a especificação do objeto a ser adquirido, as quantidades requeridas, as condições de contratação, o regime de execução, o endereço onde ocorrerá o processo de compra, o prazo e o local de entrega, as datas, horários e prazos para realização das etapas do/ processo de compra, as condições de participação, as regras, os prazos e condições de pagamento;

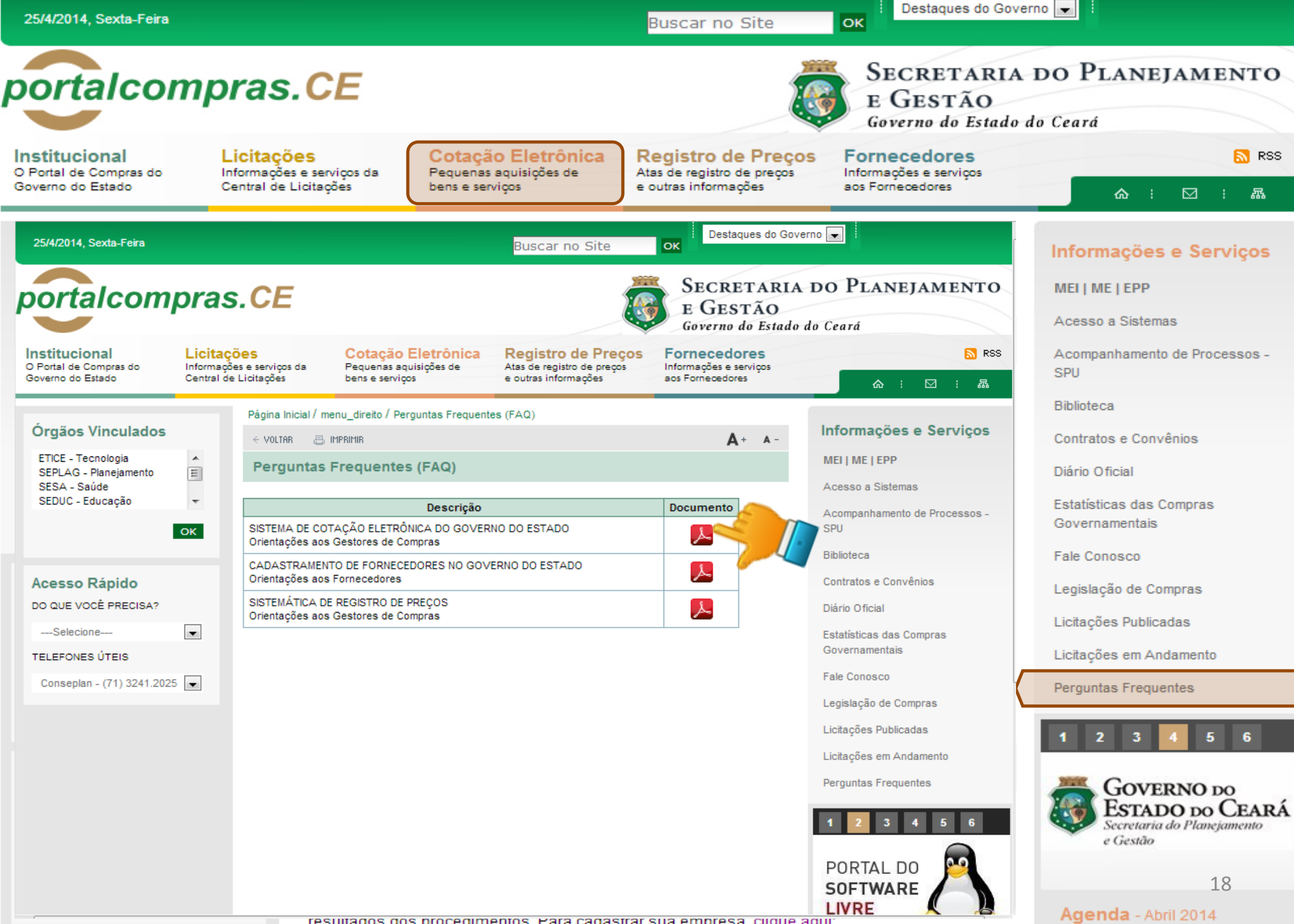

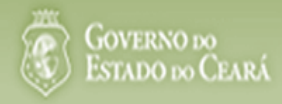

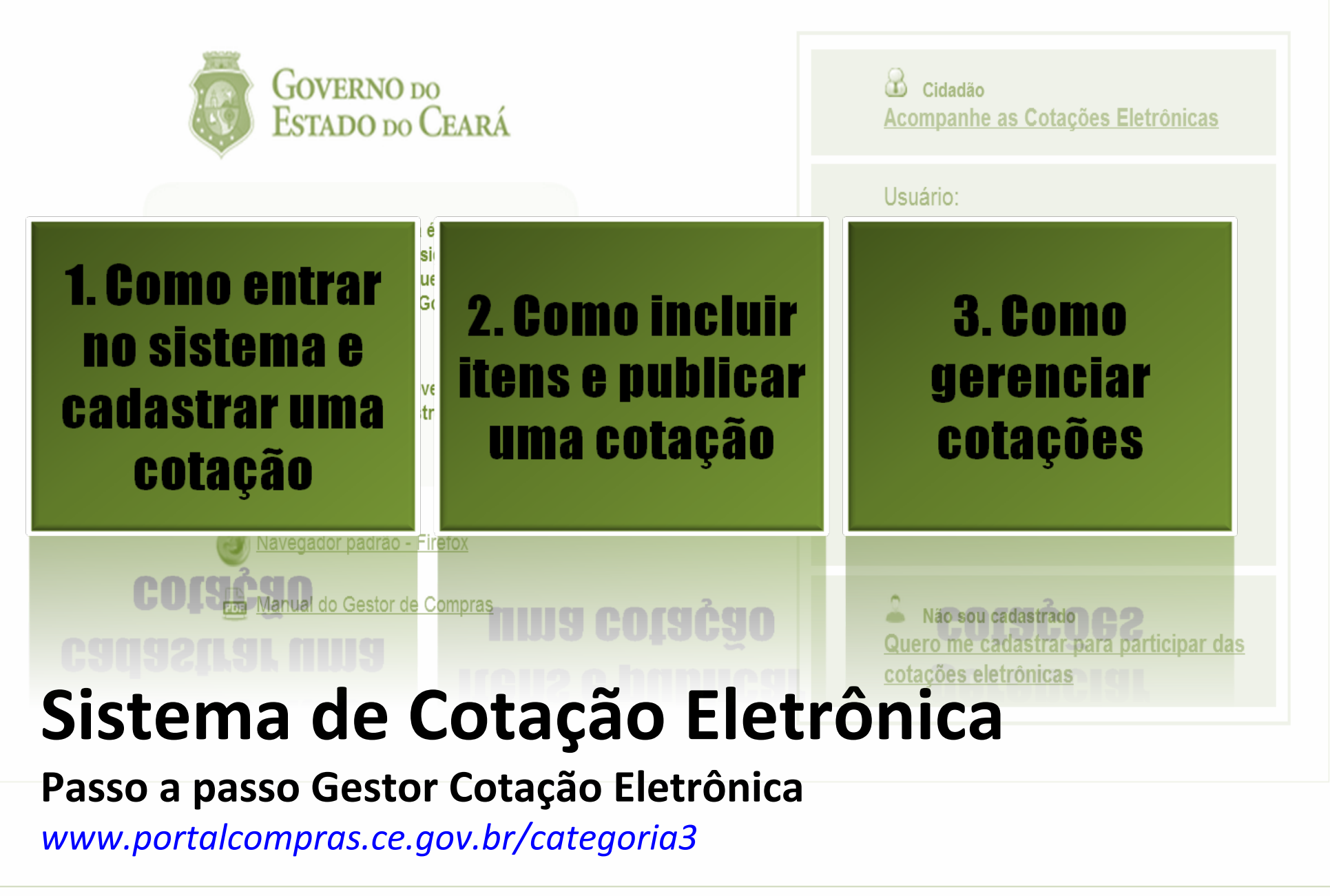

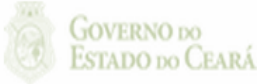

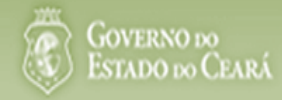

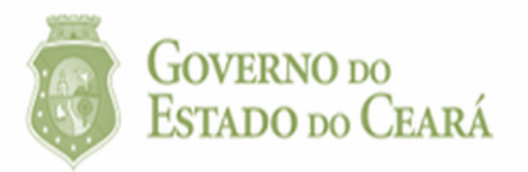

# O<br/>fe<br/>to1. Como entrar<br/>no sistema e<br/>cadastrar uma<br/>cotação

| Cidadão<br>Acompanhe as Cotações Eletrônicas                                         |
|--------------------------------------------------------------------------------------|
| Usuário:                                                                             |
| Senha:                                                                               |
| Lembrar-me neste computador                                                          |
| ENTRAR Esqueci Minha Senha                                                           |
| Não sou cadastrado<br>Quero me cadastrar para participar das<br>cotações eletrônicas |

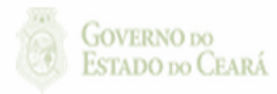

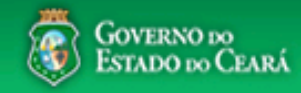

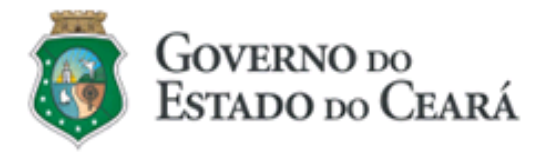

O Sistema de Cotação Eletrônica é uma ferramenta utilizada para as aquisições de bens e contratações de serviços de pequeno valor por todos os órgãos e entidades do Governo do Estado.

Para participar, o interessado deverá estar cadastrado no Sistema de Cadastro de Fornecedores.

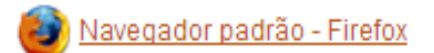

📠 Manual do Gestor de Compras

| Cidadão<br><u>Acompanhe as Cotações Eletrônicas</u>                                  |
|--------------------------------------------------------------------------------------|
| Usuário:                                                                             |
| Senha:                                                                               |
| Lembrar-me neste computador                                                          |
| ENTRAR Esqueci Minha Senha<br>3                                                      |
| Não sou cadastrado<br>Quero me cadastrar para participar das<br>cotações eletrônicas |

#### Acessando o sistema:

- 1. Informe o CPF;
- 2. Informe a senha;
- 3. Clique em Entrar.

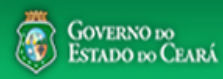

# S Cotação Eletrônica

AMBIENTE DE TREINAMENTO / HOMOLOGAÇÃO 22019812304 Lotação: SECRETARIA DO PLANEJAMENTO E GESTÃO - Exercicio: 2015

Lotaçao: SECRETARIA DO PLANEJAMENTO E GESTAO - Exercicio: 2015 Horário de referência: Fortaleza (CE) - 20/03/2015 09:39

| Inicio<br>Bem-<br>Para | cio Cotações<br>Incluir Cotação<br>Gerenciar Cotações<br>Visualizar Cotações Disponíveis<br>3<br>1<br>2<br>Eletrônica.<br>3<br>3<br>1<br>2<br>Eletrônica. |                                                           | <ul> <li>Acessando as opções da tela inicial do sistema:</li> <li>1. Clique no menu ou link para Incluir uma Cotação;</li> <li>2. Clique no menu ou link para Gerenciar Cotações, se for o caso;</li> <li>3. Clique em Visualizar Cotações Disponíveis para ver TODAS as cotações do Estado;</li> <li>4. Clique para lor os tutoriais;</li> </ul> |                                                    |            |                      |  |  |
|------------------------|----------------------------------------------------------------------------------------------------|-----------------------------------------------------------|----------------------------------------------------------------------------------------------------|----------------------------------------------------|------------|----------------------|--|--|
|                        | Acesse abaixo a funcionalidade desejada                                                                                                    | Selecione                                                 | 5. Acompanhe o                                                                                                    | acumulado das aquisições.                          |            |                      |  |  |
| 1-2-                   | <ul> <li>Cotação Eletrônica</li> <li>Incluir Cotação</li> <li>Gerenciar Cotações</li> <li>Tutoriais</li> <li>Passo a Passo Gestor da Cotação</li> </ul>   | Natureza da Aquisição:<br>Selecione<br>Pesquisar   Limpar |                                                                                                    | po de Aquisição: Ano Cotação<br>Selecione ▼ 2015 ▼ |            | <b>1</b> 00 <b>5</b> |  |  |
| 4                      | <u>Portaria nº 448/2002 - Tipos de</u><br>Aquisição/Itens de Despesa                                                                                      | JUNTA COMERCIAL DO ESTADO<br>DO CEARA                     | MATERIAL DE CONSUMO                                                                                                    | MATERIAL DE EXPEDIENTE                             | 2015 4.965 | ,0000                |  |  |
|                        | Perguntas Frequentes - Orientações aos<br>Gestores de Compras                                                                                             | JUNTA COMERCIAL DO ESTADO<br>DO CEARA                     | MATERIAL DE CONSUMO                                                                                                    | MATERIAL DE LIMPEZA E PRODUÇÃO DE<br>HIGIENIZAÇÃO  | 2015 2.610 | ,0000                |  |  |
|                        |                                                                                                    | SECRETARIA DA EDUCACAO                                    | DESPESAS DE CONTRATOS DE<br>TERCEIRIZAÇÃO                                                                                                    | MÃO-DE-OBRA DE TERCEIRIZAÇÃO                       | 2015 1.800 | ,0000                |  |  |
|                        | Site do Portal de Compras                                                                                                    | SECRETARIA DA EDUCACAO                                    | MATERIAL DE CONSUMO                                                                                                    | MATERIAL DE EXPEDIENTE                             | 2015 1.149 | ,0000                |  |  |
|                        | www.portalcompras.ce.gov.br                                                                                                    | SECRETARIA DA EDUCACAO                                    | MATERIAL DE CONSUMO                                                                                                    | GÁS ENGARRAFADO                                    | 2015 750   | ,0000                |  |  |
|                        | Navegador padrão<br>Firefox                                                                                                    | JUNTA COMERCIAL DO ESTADO<br>DO CEARA                     | MATERIAL DE CONSUMO                                                                                                    | GÁS ENGARRAFADO                                    | 2015 470   | ,0000                |  |  |
|                        |                                                                                                    | SECRETARIA DA EDUCACAO                                    | MATERIAL DE CONSUMO                                                                                                    | MATERIAL DE LIMPEZA E PRODUÇÃO DE<br>HIGIENIZAÇÃO  | 2015 431   | ,1000                |  |  |
|                        |                                                                                                    |                                                           |                                                                                                    | 1 a 7 de 7                                         | «« »       | >>                   |  |  |

GOVERNO DO

ZZ S2GPR - Versão: 1.3.1 18/03/2015 14:08:31 - Host: PAEJ3105

https://s2gprhomol.sefaz.ce.gov.br/cotacao-web/paginas/cotacaoeletronica/CoepInsert.seam?actionMethod=paginas%2Fhome%2Fhome%2Fhome.xhtml%3AcoepAction.wire 6/3829 | atendimento@seplag.ce.gov.br - Negócio: (85) 3101.6135 | valdir.silva@seplag.ce.gov.br

# S Cotação Eletrônica

|                                       | ~                           |                            |                                    |                          |                                 |                                                           |                     | 3.                               | Defina               |
|---------------------------------------|-----------------------------|----------------------------|------------------------------------|--------------------------|---------------------------------|-----------------------------------------------------------|---------------------|----------------------------------|----------------------|
| Inicio Cota                           | ições                       |                            |                                    |                          |                                 |                                                           |                     | 4.                               | Escolh               |
| Cotações » Gerer<br>Editar            | nciar Cotações              |                            |                                    |                          |                                 |                                                           |                     | 5.                               | Inform<br>acolhii    |
|                                       |                             |                            |                                    |                          |                                 |                                                           |                     | 6.                               | Descre               |
| * Campos Obriga                       | torios                      |                            |                                    |                          |                                 |                                                           |                     | 7.                               | Inform               |
| Promotor da Co                        | tação Eletrônica:           |                            |                                    |                          | Gestor de C                     | Compras:                                                  |                     |                                  | aquisi               |
| SECRETARIA                            | DA EDUCACAO                 |                            |                                    |                          | Anna Dais                       | y Soares Benecides                                        |                     | 8.                               | Inform               |
| Nº da CoEP<br>2015/00043              | N° Viproc:*<br>7858640/2014 | N° Termo de Part<br>2015 ▼ | icipação:*                         | Moe<br>Re                | da:*<br>eal ▼                   | Critério de Julgamento:<br>Menor lance<br>Maior desconto  | *<br>3              | 9.                               | Inform<br>pagam      |
| Natureza da Aq                        | uisição: *                  |                            |                                    |                          |                                 |                                                           |                     | tio Acolhiment                   | o Propostas:*        |
| MATERIAL [                            | DE CONSUMO                  |                            |                                    |                          |                                 |                                                           |                     | /02/2015 12:0                    | U                    |
| Tipo de Aquisiçã                      | ão:*                        |                            |                                    |                          |                                 |                                                           | 4 Ab                | ertura Propost                   | as:*                 |
| GÁS ENGAF                             | RRAFADO                     |                            |                                    |                          |                                 |                                                           |                     | /02/2015 16:4                    | 5                    |
|                                       |                             |                            |                                    |                          | 01                              | ·                                                         | 4                   |                                  |                      |
| Objeto da Cotaçã                      | 10 *                        |                            |                                    |                          | Observaço                       | bes Complementares                                        |                     |                                  |                      |
| Aquisição de ga                       |                             |                            |                                    |                          |                                 |                                                           |                     |                                  |                      |
| Unid Administrat                      | tiva/Setor:*                |                            | Dotacao Orçaı                      | mentaria: '              | *                               |                                                           | Prazo de Entreg     | a:* Prazo d                      | e Pagamento:         |
| Coordenadoria /                       | Adm/financeira              | 7                          | 1454.3524.65                       | 84.5848                  | 8                               |                                                           | 5<br>Dias Corridos  | 20<br>Dias Úte                   | is 9                 |
| Exige Amostras                        | ?* Prazo Apresenta          | ção:* Critérios Ava        | liação de Amostra:                 | *                        |                                 |                                                           |                     |                                  |                      |
| ● Sim<br>○ Não                        | 5<br>Dias Úteis             | 1) Conformio               | lade com a marca                   | e a espec                | :ificação da p                  | roposta eletrônica; 2) Util                               | ização do bem/ma    | aterial;                         |                      |
| Aquisição terá C                      | ontrato?* Outras Co         | ondições (Opcional)*       | Outras condições                   | s do Term                | o de Participa                  | ção:*                                                     |                     |                                  |                      |
| <ul><li>○ Sim</li><li>● Não</li></ul> | ● Sim<br>○ Não              |                            | 1) O fornecedor<br>situação cadast | com peno<br>tral, a part | dência cadast<br>ir da data/hor | tral, ao ser declarado arrei<br>a da abertura das propost | matante, terá até a | 48 horas para<br>lesclassificaçã | regularizar a<br>ão. |

#### Cadastrando os dados de uma cotação:

- 1. Informe o n° do processo (Viproc);
- 2. Informe o nº do termo de participação;
- 3. Defina qual o critério de julgamento;
- 4. Escolha a natureza e o tipo de aquisição;
- 5. Informe data e hora para início de acolhimento e abertura de propostas;
- 6. Descreva o objeto da cotação;
- Informe a unidade/setor responsável pela aquisição;
- 8. Informe a dotação orçamentária;
- 9. Informe os prazos de entrega e pagamento.

5

5

| Unid Adm        | ninistrativa/S | ietor:*                                 |                 | Dotaca                                       | o Orçament                                              | aria:*                                                                                       |                                                                                             | Prazo de E                                              | Entrega:* Prazo                                               | de Pagamento:*                              |
|-----------------|----------------|-----------------------------------------|-----------------|----------------------------------------------|---------------------------------------------------------|----------------------------------------------------------------------------------------------|---------------------------------------------------------------------------------------------|---------------------------------------------------------|---------------------------------------------------------------|---------------------------------------------|
| Coorden         | adoria Adm/    | financeira                              |                 | 1454.3                                       | 3524.6584.5                                             | 848                                                                                          |                                                                                             | 5                                                       | 20                                                            |                                             |
| Exige Am        | iostras?*      | Prazo Apresentação: *                   | Critérios Avali | iação de Ar                                  | nostra:*                                                |                                                                                              |                                                                                             | Dias Corrido                                            | os Dias U                                                     | teis                                        |
| ● Sim<br>○ Não  | 1              | 5<br>Dias Úteis                         | 1) Conformid    | ade com a                                    | marca e a o                                             | especificação da pro                                                                         | oposta eletrônica; 2) l                                                                     | Utilização do be                                        | em/material;                                                  | 2                                           |
| Aquisição       | o terá Contra  | ito?* Outras Condiçõe                   | s (Opcional)*   | Outras co                                    | ndições do                                              | Termo de Participaç                                                                          | ão:*                                                                                        |                                                         |                                                               |                                             |
| ○ Sim ● Não     | 3              | ● Sim<br>○ Não 4                        |                 | 1) O forn<br>situação<br>2) Some<br>Estado s | ecedor com<br>cadastral, a<br>nte serão ao<br>ejam comp | a pendência cadastra<br>a partir da data/hora<br>ceitas propostas de<br>atíveis com o objeto | al, ao ser declarado a<br>da abertura das prop<br>fornecedores cujas a<br>o da contratação. | arrematante, tera<br>ostas, sob pena<br>tividades econó | á até 48 horas par<br>a de desclassifica<br>ômicas cadastrada | a regularizar a<br>ção.<br>Is no Governo do |
| Endereço        | s              |                                         |                 |                                              |                                                         |                                                                                              |                                                                                             |                                                         |                                                               | *                                           |
| <u>+ Inclui</u> | 5              |                                         |                 |                                              |                                                         |                                                                                              |                                                                                             |                                                         |                                                               |                                             |
| ¥8              | ТІРО           | LOGRADOURO                              |                 |                                              | NÚMERO                                                  | BAIRRO                                                                                       | CEP N                                                                                       | Ιυνιςίριο                                               | MICRORREGIÃ<br>DE ENTREGA                                     | PRINCIPAL                                   |
|                 | ENTREGA        | CONDOMÍNIO RESIDEN<br>ANTONIO POLICARPO | ICIAL RUA MAN   | OEL                                          | s/n                                                     | SITIO BURITI                                                                                 | 62.580-000 A                                                                                | ACARAÚ                                                  | Litoral de<br>Camocim e<br>Acaraú                             | Sim                                         |
| Editar          | Excluir        |                                         |                 |                                              |                                                         |                                                                                              |                                                                                             |                                                         |                                                               |                                             |

#### Meios de Contato

| <u>+ Incluii</u> | 6               |                |                     |                              |
|------------------|-----------------|----------------|---------------------|------------------------------|
| ¥8               | PRINCIPAL       | TIPO           | VALOR               | COMPLEMENTO                  |
|                  | Sim             | Telefone Móvel | (85) 2547-4747      | CONTATAR COM MARIA<br>SILVIA |
|                  | Sim             | Email          | valdirweb@gmail.com |                              |
| Editar           | Excluir         |                |                     |                              |
| alvar            | <u>Cancelar</u> |                |                     |                              |
| ۲                | 7               |                |                     |                              |

#### Cadastrando os dados de uma cotação (continuação):

- 1. Marque Sim e informe o prazo de apresentação, se quiser exigir amostras dos itens;
- 2. Informe os critérios de avaliação das amostras;
- 3. Marque Sim, se a aquisição terá contrato;
- 4. Marque Sim e informe quais, se houver outras condições a serem incluídas;
- 5. Inclua, se ainda não houver, o endereço de entrega;
- 6. Inclua, se ainda não houver, os meios de contato;
- 7. Clique em salvar.

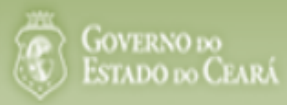

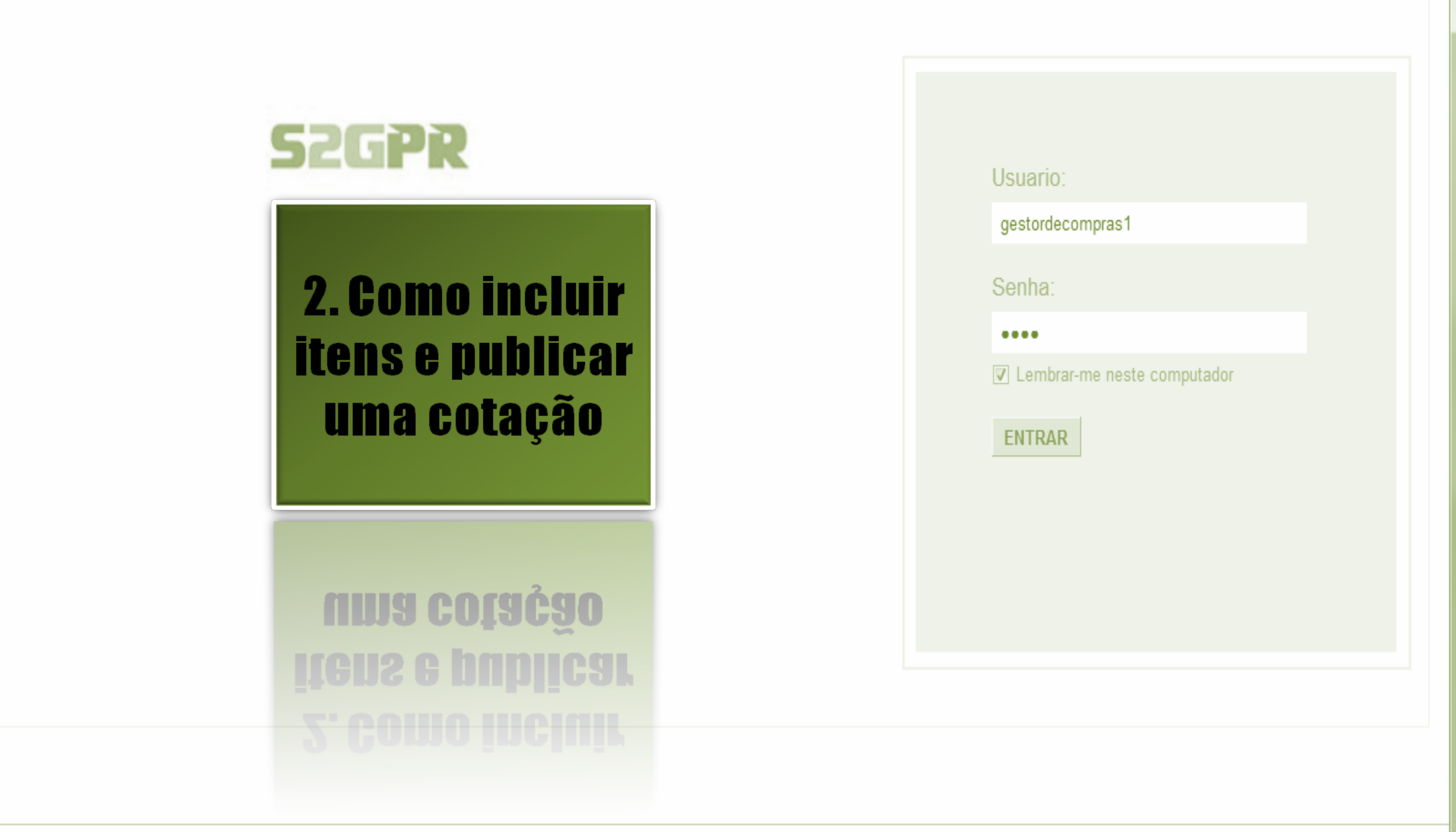

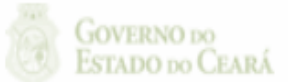

# S Cotação Eletrônica

| Inicio Cotaç<br>otações » Gerer<br><b>/isualizar</b> | <b>;ões</b><br>nciar Cotações |                           |        | Acessando a tela de gerenciam<br>1. Clique no botão Gerencia | i <mark>ento d</mark><br>ar Itens | <mark>le itens:</mark><br>s para incluir os iten | s da cota |
|------------------------------------------------------|-------------------------------|---------------------------|--------|--------------------------------------------------------------|-----------------------------------|--------------------------------------------------|-----------|
| Promotor da Co                                       | tação Eletrônica              | 050540                    |        | Gestor de Compras                                            |                                   |                                                  |           |
| SECRETARIAL                                          | DE PLANEJAMENTO E             | GESTAO                    |        | VALDIR AUGUSTO DA SILVA                                      |                                   |                                                  |           |
| № da CoEP                                            | Nº Viproc:                    | Nº Termo de Participação: | Moeda: | Critério de Julgamento:                                      | Status                            | a da Cotação                                     |           |
| 2013/00003                                           | 1841680/2010                  | 20130001                  | Real   | Menor lance                                                  | Em c                              | adastro                                          |           |
| Network de Arri                                      |                               |                           |        |                                                              |                                   | Início Acolhimento Pr                            | opostas:  |
| MATERIAL DE                                          | nsição:<br>CONSUMO            |                           |        |                                                              |                                   | 06/11/2013 07:45                                 |           |
| Tipo de Aquisic                                      | ão:                           |                           |        |                                                              |                                   | Abertura Propostas:                              |           |
| MATERIAL DE                                          | EXPEDIENTE                    |                           |        |                                                              |                                   | 07/11/2013 07:50                                 | -         |
| )bjeto da Cotaçã<br>AQUISIÇÃO DE                     | o<br>MATERIAL DE EXPED        | IENTE                     |        | Observações Complementares                                   |                                   |                                                  |           |
| Documentos de                                        | o Termo de Participaç         | ção                       |        |                                                              |                                   |                                                  |           |
|                                                      | NOME DO DOCU                  | MENTO                     |        |                                                              |                                   |                                                  |           |
| $\bigcirc$                                           | Termo de Participa            | ção 20130001.pdf          |        |                                                              |                                   |                                                  |           |

Download

# S Cotação Eletrônica

| Inicio Cotaçõe<br>otações » Gerenci<br>serenciar Itens da C | es<br>ar Itens<br>Cotação |                             |               | I <mark>ncluindo itens na cotação eletrôn</mark><br>1. Clique no botão Adicionar It | <mark>ca:</mark><br>ens. |              |
|-------------------------------------------------------------|---------------------------|-----------------------------|---------------|-------------------------------------------------------------------------------------|--------------------------|--------------|
| Promotor da Cot                                             | ação Eletrônica           |                             |               | Gestor de Compras                                                                   |                          |              |
| SECRETARIA D                                                | E PLANEJAMENTO E          | GESTAO                      |               | VALDIR AUGUSTO DA SILVA                                                             |                          |              |
| Nº da CoEP                                                  | Nº Viproc:                | Nº Termo de Participação:   | Moeda:        | Critério de Julgamento:                                                             |                          |              |
| 2013/00003                                                  | 1841680/2010              | 20130001                    | Real          | Menor lance                                                                         |                          |              |
| Status da Cotaçã                                            | 0                         |                             |               |                                                                                     |                          |              |
| Em cadastro                                                 |                           |                             |               |                                                                                     |                          |              |
| Tipo de Aquisiçã                                            | o:                        |                             |               |                                                                                     |                          |              |
| MATERIAL DE E                                               | XPEDIENTE                 |                             |               |                                                                                     | Início Acolhimento Pro   | postas:      |
| Objeto da Cotaçã                                            | io                        |                             |               |                                                                                     | 06/11/2013 07:45         | _            |
| AQUISIÇÃO DE I                                              | MATERIAL DE EXPED         | DIENTE                      |               |                                                                                     | Abertura Propostas:      |              |
|                                                             |                           |                             |               |                                                                                     | 07/11/2013 07:50         | -            |
| <u>_1</u>                                                   |                           |                             |               |                                                                                     | 07/11/2013 07:50         |              |
| Adicionar Item A                                            | dicionar Grupo Edita      | ar Cotação Publicar Cotação | <u>Voltar</u> |                                                                                     | Valor total da co        | tação: R\$ ( |

#### Grupos de itens

Nenhum registro encontrado.

#### Itens

Nenhum registro encontrado.

Cotação Eletrônica

\$

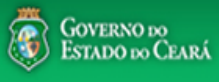

#### AMBIENTE DE TREINAMENTO / HOMOLOGAÇÃO 22019812304 Lotação: SECRETARIA DO PLANEJAMENTO E GESTÃO - Exercicio: 2015 🖣 <u>Sair</u>

Horário de referência: Fortaleza (CE) - 20/03/2015 10:03

| Inicio<br>Cotaçõ<br>Pesc | Cotaçõ<br>es » Gerencia<br>quisar | ar Cotações » Gerenciar Ite | <ul> <li>Selecionando itens do Catálogo:</li> <li>1. Para localizar um item do catálogo in</li> <li>2. Clique em pesquisar;</li> <li>3. Clique no marcador do item localizador</li> </ul>                 | lforme o cóo<br>lo;                                                                                               | digo ou ∣ | parte da descrição; |   |
|--------------------------|-----------------------------------|-----------------------------|----------------------------------------------------------------------------------------------------|----------------------------------------------------------------------------------------------------|-----------|---------------------|---|
| Cód                      | igo                               | Descrição Material/Ser      | viço 4. Clique em Inserir.                                                                                                    |                                                                                                    |           |                     |   |
|                          | 1                                 | gás <b>1</b>                |                                                                                                    |                                                                                                    |           |                     |   |
| Pesqui                   | isar   <u>Lim</u>                 | par                         |                                                                                                    |                                                                                                    |           |                     |   |
| nserir                   | <u>Cancelar</u>                   |                             | «« <mark>« 1</mark> 2 3 4 5 6                                                                                                    |                                                                                                    | » »»      |                     |   |
|                          | CÓDIGO                            | MATERIAL/SERVIÇO            | DE SCRIÇÃO MATERIAL/SERVIÇO                                                                                                    | UNIDADE<br>FORNECIMENTO                                                                                           | STATUS    |                     |   |
| 0                        | 39131                             | MANUTENÇÃO DE<br>VEICULO    | MANUTENÇÃO DE VEICULO - GERENCIAMENTO GÁS NATURAL                                                                                                    | -                                                                                                    | Ativo     |                     |   |
| 0                        | 1066                              | BOTIJÃO DE GÁS              | BOTIJÃO DE GÁS, AÇO, 13 KG, AVULSO 1.0 BD                                                                                                    | AVULSO - 1.0 BD                                                                                                   | Ativo     |                     |   |
| 0                        | 17558                             | ÁGUA MINERAL                | ÁGUA MINERAL, ACONDICIONADA EM FRASCO PLÁSTICO DE 5 LITROS, LACRE DE SEGURANCA,<br>SEM GÁS, NATURAL DA FONTE, EMBALGEM COM Nº DO LOTE, DATA DE FABRICAÇÃO E<br>VALIDADE DO PRODUTO, CONSUMO HUMANO, GARR  | GARRAFAO - 5.0 L                                                                                                  | Ativo     |                     |   |
| 0                        | 19585                             | CADEIRA                     | CADEIRA, EM COMPENSADO ANATÔMICO, MOLDADO A QUENTE, REVESTIMENTO EM TECIDO<br>100% POLIÉSTER, GIRATÓRIA, TIPO CAIXA ALTA, COM MECANISMO A GÁS DE REGULAGEM DE<br>ALTURA , SEM BRAÇOS, COR VERDE, DIMEN    | CAIXA - 1.0 UN                                                                                                    | Ativo     |                     |   |
| 0                        | 20796                             | FOGÃO                       | FOGÃO, FOGÃO A GÁS, DOMÉSTICO, 4 BOCAS, 3 SIMPLES - 1 DUPLO, PUXADOR DO FORNO EM<br>ALUMÍNIO COM ISOLAMENTO TÉRMICO, ACENDIMENTO AUTOMÁTICO, AMPLA VISÃO DO FORNO,<br>BOTÕES REMOVÍVEIS, FORNO AUTO LIMPA | CAIXA - 1.0 UN                                                                                                    | Ativo     |                     |   |
| 0                        | 53910                             | BICO DE GÁS                 | BICO DE GÁS, CONJUNTO DE BICO DE BUNSEN, UNIDADE 1.0 UNIDADE                                                                                                    | UNIDADE - 1.0 UN                                                                                                  | Ativo     |                     |   |
| 0                        | 50350                             | FOGÃO                       | FOGÃO, À GÁS, EM AÇO, INDUSTRIAL, 04 BOCAS, TREMPES E QUEIMADORES EM FERRO<br>FUNDIDO, QUEIMADORES FRONTAIS DUPLOS COM CONTROLE INDIVIDUAL DE CHAMAS, TUBO<br>CONDUTOR DE GÁS E REGISTROS EMBUTIDOS, PUXA | CAIXA - 1.0 UN                                                                                                    | Ativo     |                     |   |
| 0                        | 5                                 | REGISTRO DE GÁS             | REGISTRO DE GÁS, COMPLETO, COM MANGUEIRA PLÁSTICA DE 1,20 M PARA BOTIJÃO E<br>ABRAÇADEIRA DE APERTO 1/2", UNIDADE 1.0 UN                                                                                  | UNIDADE - 1.0 UN                                                                                                  | Ativo     |                     |   |
| •                        | 51721                             | GÁS                         | GÁS, GÁS DE COZINHA, 13 KG, LIQUEFEITO DE PETROLEO-GLP, COMPOSIÇÃO BÁSICA PROPANO<br>E BUTANO, BOTIJAO 13.0 KG Ativo                                                                                      |                                                                                                    |           |                     |   |
| 0                        | 4                                 | FILTRO PARA<br>REFRIGERAÇÃO | FILTRO PARA REFRIGERAÇÃO, FILTRO DE GÁS, COM UMA ENTRADA E UMA SAÍDA, PARA<br>CONDICIONADOR DE AR, UNIDADE 1.0 UN                                                                                         | FILTRO PARA REFRIGERAÇÃO, FILTRO DE GÁS, COM UMA ENTRADA E UMA SAÍDA, PARA<br>CONDICIONADOR DE AR, ÚNIDADE 1.0 UN |           |                     |   |
| serir                    | Cancelar                          |                             | <b>1 a 10 de 112</b>                                                                                                    | 7 8 9 10                                                                                                    | » »»      |                     | 2 |

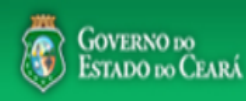

gestordecompras1 compras Lotação: Secretaria do Planejamento e Gestão - Exercicio: 2010 Completando as informações do item: Cotações Inicio Marque somente se o item for de serviço; 1. 2. Desmarque somente se não exigir marca para o item; Informe a quantidade a ser adquirida; 3. Cotações » Gerenciar Cotações » Gerenciar Itens Informe o valor estimado (mercado); Inserir 4. Se necessário, complemente a descrição do item; 5. \* Campos Obrigatorios Clique em salvar. 6. Item do Catálogo de Materiais: Unidade de fornecimento: Servico: Item Com Marca: Item: 159590 UNIDADE - 10 UN Quantidade Estimada: \* Valor Estimado: Valor total: 270.0000 300.00 0.9000 3 Descrição do Item:

CANETA ESFEROGRAFICA, COR COR AZUL, APRESENTAÇÃO CORPO MATERIAL PLÁSTICO TRANSPARENTE, ESCRITA ESCRITA GROSSA, PONTA PONTA DE ACO, ESPECIE, DIMENSAO/TAMANHO COMPRIMENTO APROXIMADO 140MM, CARGA CARGA: TUBO PLÁSTICO 130,5MM, ESFERA TUNGSTÊNIO, CARACTERISTICA ADICIONAL GRAVADO NO CORPO MARCA DO FABRICANTE, UNIDADE 1.0 UNIDADE UNIDADE 1.0 UN

#### Observações:

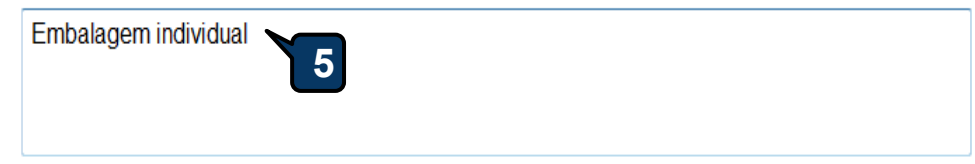

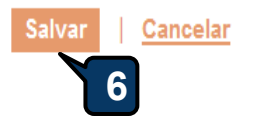

| Inicio Cotaçõe<br>Cotações » Gerencia<br>Gerenciar Itens da C | ar Itens<br>otação  |                             |               | <ol> <li>Confira a inclusão do item;</li> <li>Feche a mensagem Registro Inserido;</li> <li>Clique novamente em Adicionar itens, se necessária</li> </ol> |
|---------------------------------------------------------------|---------------------|-----------------------------|---------------|----------------------------------------------------------------------------------------------------|
| Promotor da Cota                                              | ção Eletrônica      |                             |               | Gestor de Compras                                                                                                    |
| SECRETARIA DE                                                 | PLANEJAMENTO E      | GESTAO                      |               | VALDIR AUGUSTO DA SILVA                                                                                                    |
| Nº da CoEP                                                    | N° Viproc:          | Nº Termo de Participação:   | Moeda:        | Critério de Julgamento:                                                                                                    |
| 2013/00003                                                    | 1841680/2010        | 20130001                    | Real          | Menor lance                                                                                                    |
| Status da Cotação                                             | )                   |                             |               |                                                                                                    |
| Em cadastro                                                   | M                   | ensagem(ns)                 |               |                                                                                                    |
| Tipo de Aquisição<br>MATERIAL DE E>                           | REDIENTE            | Registro inserido           |               | Início Acolhimento Propostas:                                                                                                    |
| Objeto da Cotação                                             |                     |                             |               | 06/11/2013 07:45                                                                                                    |
| AQUISIÇÃO DE N                                                | IATERIAL DE EXPEC   | IENTE                       |               | Abertura Propostas:                                                                                                    |
|                                                               |                     |                             |               | 07/11/2013 07:50                                                                                                    |
| Adicionar Item Ad                                             | licionar Grupo Edit | ar Cotação Publicar Cotação | <u>Voltar</u> | Valor total da cotação: R\$ 270,0000                                                                                                    |

otação:

#### Grupos de itens

Nenhum registro encontrado.

#### Itens

| ¥ | ITEM | DESCRIÇÃO DO ITEM                                                                                                    | QUANTIDADE | VALOR<br>ESTIMADO | VALOR<br>TOTAL<br>ESTIMADO |    |
|---|------|----------------------------------------------------------------------------------------------------|------------|-------------------|----------------------------|----|
|   | 1    | CANETA ESFEROGRAFICA, ESCRITA COR AZUL, ESCRITA GROSSA, CORPO EM METAL, COR PRETA COM PRATA,<br>PERSONALIZADA COM GRAVAÇÃO A LASER, ESFERA EM TUNGSTÊNIO, APROXIMADAMENTE 140 MM, CARGA EM TUBO<br>PLÁSTICO, UNIDADE 1.0 UN<br><b>Und. Fornecimento:</b> UNIDADE - 1.0 UN <b>Serviço:</b> Não <b>Item c/ marca:</b> Sim <b>Cod. Catálogo:</b> 19240 | 300,00     | 0,9000            | 270,0000                   | 3( |
|   |      | Subir Item Descer Item                                                                                                    |            |                   |                            |    |

| Promotor da Cot                                     | ação Eletrônica                                   |                                       |                    | Gestor de Compras                                      |                                                                                              |
|-----------------------------------------------------|---------------------------------------------------|---------------------------------------|--------------------|--------------------------------------------------------|----------------------------------------------------------------------------------------------|
| SECRETARIA D                                        | A FAZENDA                                         |                                       |                    | Gestor Teste de Compras da SEPLAG                      |                                                                                              |
| Nº da CoEP                                          | Nº Viproc:                                        | Nº Termo de Participação:<br>20130001 | Moeda:             | Critério de Julgamento:                                |                                                                                              |
| Status da Cotaçã                                    | 0222014/2012                                      | 20130001                              | IVear              | Wenterhande                                            |                                                                                              |
| Em cadastro                                         |                                                   |                                       | Agrupand<br>1. Par | lo itens da Cotação;<br>a formar grupo de dois ou mais | itens, clique em Adicionar Grupo.                                                            |
| Tipo de Aquisiça                                    | 0:                                                |                                       | -                  |                                                        |                                                                                              |
| MATERIAL DE E<br>Objeto da Cotaçã                   | io:<br>EXPEDIENTE                                 |                                       |                    |                                                        | Início Acolhimento Propostas:<br>06/11/2013 07:45                                            |
| MATERIAL DE E<br>Objeto da Cotaçã<br>Aquisição de m | io:<br>EXPEDIENTE<br>io<br>ateriais de expediente |                                       |                    |                                                        | Início Acolhimento Propostas:<br>06/11/2013 07:45<br>Abertura Propostas:<br>07/11/2013 07:50 |
| MATERIAL DE E<br>Objeto da Cotaçã<br>Aquisição de m | io:<br>EXPEDIENTE<br>io<br>ateriais de expediente |                                       |                    |                                                        | Início Acolhimento Propostas:<br>06/11/2013 07:45<br>Abertura Propostas:<br>07/11/2013 07:50 |

## Grupos de itens

| 0 | enhum registro encontrado. |  |
|---|----------------------------|--|
|   |                            |  |

#### Itens

| Editar                                                                                      | Excluir | Subir Item Descer Item                                                                                                    |            |                   |                            |
|---------------------------------------------------------------------------------------------|---------|----------------------------------------------------------------------------------------------------|------------|-------------------|----------------------------|
| 1<br>1<br>1<br>1<br>1<br>1<br>1<br>1<br>1<br>1<br>1<br>1<br>1<br>1<br>1<br>1<br>1<br>1<br>1 | ITEM    | DESCRIÇÃO DO ITEM                                                                                                    | QUANTIDADE | VALOR<br>ESTIMADO | VALOR<br>TOTAL<br>ESTIMADO |
|                                                                                             | 1       | CANETA ESFEROGRAFICA, ESCRITA COR AZUL, CORPO EM METAL, COR PRETA, PERSONALIZADA COM GRAVAÇÃO A LASER,<br>ESCRITA GROSSA, ESFERA EM TUNGSTÊNIO, APROXIMADAMENTE 140 MM, CARGA EM TUBO PLÁSTICO, UNIDADE 1.0 UN<br><b>Und. Fornecimento:</b> UNIDADE - 1.0 UN <b>Serviço:</b> Não <b>Item c/ marca:</b> Sim <b>Cod. Catálogo:</b> 19224 | 50,00      | 2,0000            | 100,0000                   |
|                                                                                             | 2       | CANETA ESFEROGRAFICA, ESCRITA COR AZUL, ESCRITA GROSSA, CORPO EM METAL, COR PRETA COM PRATA,<br>PERSONALIZADA COM GRAVAÇÃO A LASER, ESFERA EM TUNGSTÊNIO, APROXIMADAMENTE 140 MM, CARGA EM TUBO<br>PLÁSTICO, UNIDADE 1.0 UN<br>Und. Fornecimento: UNIDADE - 1.0 UN Serviço: Não Item c/ marca: Sim Cod. Catálogo: 19240                | 50,00      | 1,5000            | 75,0000                    |
| Editar                                                                                      | Excluir | Subir Item Descer Item                                                                                                    |            |                   | 3                          |

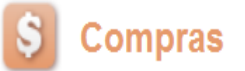

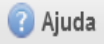

#### Cotações Inicio Formando grupos de itens: Atribua um nome ou número ao grupo que será formado; Cotações » Gerenciar Cotações » Gerenciar Grupos de Itens 1. Justifique o agrupamento dos itens; Inserir 2. Marque os itens que serão agrupados; 3. \* Campos Obrigatorios Clique em Adicionar para agrupar os itens. Identificador do Grupo:\* 4. canetas Justificativa:\* Entrega conjunta 2

#### Itens do grupo

| Nenhum Registro End | contrado |  |  |
|---------------------|----------|--|--|
| Remover             |          |  |  |

#### Itens disponíveis para agrupar

| 2 | ITEM | ITEM                                                                                                    | QUANTIDADE | VALOR<br>E STIMADO | VALOR TOTAL<br>ESTIMADO |
|---|------|----------------------------------------------------------------------------------------------------|------------|--------------------|-------------------------|
| 3 | 1    | CANETA PARA RETROPROJETOR, APRESENTAÇÃO CORPO EM MATERIAL PLASTICO, PONTA PONTA FINA,<br>UTILIZACAO CARGA NÃO TÓXICA, CARACTERISTICA ADICIONAL GRAVADO NO CORPO A MARCA DO<br>FABRICANTE, COR CORES VARIADAS, EMBALAGEM ACONDICIONADAS EM ESTOJO PLÁSTICO, JOGO 6.0 UN<br>Und. Fornecimento: JOGO - 6.0 UN Serviço: Não Item c/ marca: Sim Cod. Catálogo: 48682                                                          | 50,00      | 2,0000             | 100,0000                |
| 3 | 2    | CANETA ESFEROGRAFICA, COR COR AZUL, APRESENTAÇÃO CORPO MATERIAL PLÁSTICO TRANSPARENTE,<br>ESCRITA ESCRITA GROSSA, PONTA PONTA DE ACO, ESPECIE , DIMENSAO/TAMANHO COMPRIMENTO<br>APROXIMADO 140MM, CARGA CARGA: TUBO PLÁSTICO 130,5MM, ESFERA TUNGSTÊNIO, CARACTERISTICA<br>ADICIONAL GRAVADO NO<br><b>Und. Fornecimento:</b> UNIDADE - 1.0 UN <b>Serviço:</b> Não <b>Item c/ marca:</b> Sim <b>Cod. Catálogo:</b> 159590 | 50,00      | 1,5000             | 75,0000                 |

# S Cotação Eletrônica

Lotação:

| Can<br>Can<br>Can<br>Can<br>Can | oes » Ge<br>erir<br>npos Obr<br>ificador o<br>etas | igatori<br>lo Gru | ir Cotações » Gerencia<br>ios<br>po:*                                                    | r Grupos de Itens                                                                                                    | Cont<br>1.<br>2.<br>3. | firmando o agrupamento de itens<br>Verifique o agrupamento e fec<br>Ainda é possível alterar o iden<br>ordem dos itens ou removê-lo<br>Para concluir, clique para Salv | s:<br>he a mensa<br>tificador do<br>s, se neces<br>var. | agem;<br>o grupo, a<br>sário; | a justificat   |
|---------------------------------|----------------------------------------------------|-------------------|------------------------------------------------------------------------------------------|----------------------------------------------------------------------------------------------------|------------------------|----------------------------------------------------------------------------------------------------|---------------------------------------------------------|-------------------------------|----------------|
| Intre                           | ega conji                                          | unta 🚽            | 2                                                                                        |                                                                                                    |                        |                                                                                                    |                                                         |                               |                |
| en                              | s do g                                             | Jrup              | O                                                                                        | Mensagem(ns)          Item 19240 adicionado ao grup         Item 19224 adicionado ao grup                                                                                                    | po.<br>po.             |                                                                                                    | QUANTIDADE                                              | VALOR                         | VALOR<br>TOTAL |
|                                 | <b>≙</b><br>₩                                      | 1                 | CANETA ESFEROGRAFI<br>PERSONALIZADA COM<br>PLÁSTICO, UNIDADE 1.0<br>Und. Fornecimento: U | AFICA, ESCRITA COR AZUL, ESCRITA GROSSA, CORPO EM METAL, COR PRETA COM PRATA,<br>OM GRAVAÇÃO A LASER, ESFERA EM TUNGSTÊNIO, APROXIMADAMENTE 140 MM, CARGA EM TUBO<br>1.0 UN<br>270,0000 270,0000 270,0000 |                        |                                                                                                    |                                                         |                               |                |
|                                 | <b>∲</b>                                           | 2                 | CANETA ESFEROGRAFI<br>LASER, ESCRITA GROS<br>1.0 UN                                      | GRAFICA, ESCRITA COR AZUL, CORPO EM METAL, COR PRETA, PERSONALIZADA COM GRAVAÇÃO A<br>GROSSA, ESFERA EM TUNGSTÊNIO, APROXIMADAMENTE 140 MM, CARGA EM TUBO PLÁSTICO, UNIDADE<br>250,00 0,8000 200,0000     |                        |                                                                                                    |                                                         |                               |                |

#### Itens disponíveis para agrupar

Salvar Cancelar

| 👔 Nenhum registro encontrado. |  |
|-------------------------------|--|
| Adicionar                     |  |
| 3                             |  |

| Tipo de Aquisição:                                                                                                    |                                                                                                    |
|----------------------------------------------------------------------------------------------------|----------------------------------------------------------------------------------------------------|
| MATERIAL DE EXPEDIENTE                                                                                                    | Einstigende e instueñe de itener                                                                                                  |
| Objeto da Cotação<br>Aquisição de materiais de expediente para a unidade escolar cumprir a execução do programa Alfabetização de Idad      | 1. Observe que os itens ficam organizados em Grupos de<br>Itens e/ou individualmente;                                             |
| 4                                                                                                    | <ol> <li>Clique em expandir/retrair para ver/ocultar os itens<br/>agrupados , se necessário;</li> </ol>                           |
| Adicionar Item         Adicionar Grupo         Editar Cotação         Publicar Cotação         Relatório Cadastramento CoEP         Voltar | <ol> <li>Clique no marcador para selecionar um grupo e editá-lo,<br/>excluí-lo ou alterar a ordem entre outros grupos;</li> </ol> |
| 1<br>Grupos de itens                                                                                                    | 4. Ainda é possível adicionar novos itens e formar novos grupos, se necessário.                                                   |

## Grupos de itens

Editar Excluir Subir Grupo Descer Grupo Desfazer Grupo

| 8    | GRUPO IDENTIFICADOR                                                                                                    | JUSTIFICATIVA                                                                                                    | тс        | OTAL ESTIMAD         | 0                          |  |  |
|------|----------------------------------------------------------------------------------------------------|----------------------------------------------------------------------------------------------------|-----------|----------------------|----------------------------|--|--|
| 2    | 1 <u>(retrair)</u> Canetas                                                                                                    | Mesma finalidade.                                                                                                    |           | 220,                 | 0000                       |  |  |
| ITEM | 2<br>I DESCRIÇÃO DO ITEM                                                                                                    |                                                                                                    | QUANTIDAD | E VALOR<br>E STIMADO | VALOR<br>TOTAL<br>ESTIMADO |  |  |
| 1.1  | CANETA HIDROGRAFICA, COR AZUL, PONTA GROSSA,<br>PROCEDÊNCIA E PRAZO DE VALIDADE, CAIXA 12.0 UN<br>Und. Forn.: CAIXA - 12.0 UN Serviço: Não Item c/ marca:                       | ANETA HIDROGRAFICA, COR AZUL, PONTA GROSSA, EMBALAGEM CONTENDO DADOS DE IDENTIFICAÇÃO,<br>ROCEDÊNCIA E PRAZO DE VALIDADE, CAIXA 12.0 UN<br>Ind. Forn.: CAIXA - 12.0 UN Serviço: Não Item c/marca: Sim Cod. Cat.: 2810 Obs: |           |                      |                            |  |  |
| 1.2  | CANETA ESFEROGRAFICA, ESCRITA COR AZUL, CORP<br>LASER, ESCRITA GROSSA, ESFERA EM TUNGSTÊNIO, /<br>1.0 UN<br>Und. Forn.: UNIDADE - 1.0 UN Serviço: Não Item c/ marc<br>plastico. | 50,00                                                                                                    | 2,0000    | 100,0000             |                            |  |  |

## Itens

| itar  | Excluir      | Subir Item Descer Item                                                                                                    |            |                   |                            |
|-------|--------------|----------------------------------------------------------------------------------------------------|------------|-------------------|----------------------------|
| ×8    | ITEM         | DE\$CRIÇÃO DO ITEM                                                                                                    | QUANTIDADE | VALOR<br>ESTIMADO | VALOR<br>TOTAL<br>ESTIMADO |
|       | 2            | CANETA ESFEROGRAFICA, ESCRITA COR AZUL, CORPO EM MATERIAL PLÁSTICO TRANSPARENTE, ESFERA EM<br>TUNGSTÊNIO, APROXIMADAMENTE 140 MM, CARGA EM TUBO PLÁSTICO 130,5 MM, GRAVADO NO CORPO MARCA DO<br>FABRICANTE, UNIDADE 1.0 UN<br><b>Und. Forn.:</b> UNIDADE - 1.0 UN <b>Serviço:</b> Não <b>Item c/ marca:</b> Sim <b>Cod. Cat.:</b> 186082 <b>Obs:</b> caneta com material enquadrado<br>nas normais de sustentabilidade ambiental no âmbito da união, estados e municípios. | 30,00      | 2,0000            | 60,0000                    |
| E 124 | <b>F 1 1</b> |                                                                                                    |            |                   |                            |

Ŧ

.

#### Grupos de itens

👔 Nenhum registro encontrado.

#### Gerando o Termo de Participação (edital)

- 1. Clique em Gerar Termo de Participação;
- 2. Observe que o Termo de Participação foi gerado e anexado automaticamente, permitindo o *download* para conferência.

#### Itens

| >><br>00         | ITEM                 | DESCRIÇÃO DO ITEM                                                                                                    | QUANTIDADE         | VALOR<br>E STIMA DO | VALOR<br>TOTAL<br>E STIMADO |
|------------------|----------------------|----------------------------------------------------------------------------------------------------|--------------------|---------------------|-----------------------------|
|                  | 1                    | GÁS, GÁS DE COZINHA, 13 KG, LIQUEFEITO DE PETROLEO-GLP, COMPOSIÇÃO BÁSICA PROPANO E BUTANO, BOTIJAO<br>13.0 KG<br><b>Und. Forn.:</b> BOTIJAO - 13.0 KG <b>Serviço: Não Item c/ marca:</b> Sim <b>Cod. Cat.:</b> 51721 <b>Obs:</b> Somente a recarga. | 100,00             | 50,0000             | 5.000,0000                  |
|                  |                      | Subir Item Descer Item Mensagem(ns)                                                                                                    |                    | 8                   |                             |
| - Docui<br>Gerar | mentos d<br>Termo De | Participação       *         Participação       1                                                                                                    | d", para consultá- |                     |                             |
| <b>+</b> A       | dicionar A           | rquivo                                                                                                    |                    |                     |                             |
|                  |                      |                                                                                                    |                    |                     |                             |
|                  |                      |                                                                                                    |                    |                     |                             |
|                  |                      |                                                                                                    |                    |                     |                             |
|                  |                      | NOME DO DOCUMENTO                                                                                                    |                    |                     |                             |
| $\bigcirc$       |                      | TermoDeParticipacao_20150022.pdf                                                                                                    |                    |                     |                             |

 $\mathbf{T}$ 

\*

# S Cotação Eletrônica

Cotações

Inicio

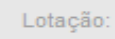

| Promotor da Cota<br>SECRETARIA DI | aritens<br>cotação<br>ação Eletrônica<br>E PLANEJAMENTO E | GESTAO                     | Liber<br>1.<br>2. | r <mark>ando a cotação para publicação:</mark><br>Para publicar a cotação clique em<br>Confirme se realmente deseja libe | Publicar Cotação;<br>rar a publicação. |
|-----------------------------------|-----------------------------------------------------------|----------------------------|-------------------|----------------------------------------------------------------------------------------------------|----------------------------------------|
| Nº da CoEP                        | Nº Viproc:                                                | Nº Termo de Participação:  | Moeda:            | Critério de Julgamento:                                                                                                  |                                        |
| 2013/00003                        | 1841680/2010                                              | 20130001                   | Real              | Menor lance                                                                                                    |                                        |
| Status da Cotação                 | þ                                                         |                            |                   |                                                                                                    |                                        |
| Em cadastro                       |                                                           |                            |                   |                                                                                                    |                                        |
| Tipo de Aquisição                 | o:                                                        |                            |                   |                                                                                                    |                                        |
| MATERIAL DE EX                    | XPEDIENTE                                                 |                            |                   |                                                                                                    | Início Acolhimento Propostas:          |
| Objeto da Cotaçã                  | D                                                         | Liberar                    |                   | <b>1</b>                                                                                                    | 06/11/2013 07:45                       |
| AQUISIÇÃO DE I                    | MATERIAL DE EXPED                                         | IENTE                      | Você realme       | ente deseja liberar a cotação?                                                                                           | Abertura Propostas:                    |
|                                   |                                                           |                            | 2                 |                                                                                                    | 07/11/2013 07:50                       |
|                                   | ticionar Grupo Edita                                      | r Cotação Publicar Cotação | Voltar            |                                                                                                    | Valor total da cotação: R\$ 470        |

#### Grupos de itens

| Ed | itar  | Excluir Subir Grupo Descer Grupo                                                                                                    |                                                                                                    |                |                      |                   |  |  |  |
|----|-------|----------------------------------------------------------------------------------------------------|----------------------------------------------------------------------------------------------------|----------------|----------------------|-------------------|--|--|--|
| \$ |       | GRUPO IDENTIFICADOR                                                                                                    | JUSTIFICATIVA                                                                                                    | TOTAL ESTIMADO |                      |                   |  |  |  |
|    |       | 1 <u>(retrair)</u> Canetas                                                                                                    |                                                                                                    | 470,0000       |                      |                   |  |  |  |
|    | VALOR |                                                                                                    |                                                                                                    |                |                      |                   |  |  |  |
|    | ITEN  | DESCRIÇÃO DO ITEM                                                                                                    |                                                                                                    | QUANTIDAI      | DE VALOR<br>ESTIMADO | TOTAL<br>ESTIMADO |  |  |  |
|    | 1. 1  | CANETA ESFEROGRAFICA, ESCRITA COR AZUL, ESCRITA GROSSA, CORPO<br>COM GRAVAÇÃO A LASER, ESFERA EM TUNGSTÊNIO, APROXIMADAMENTE<br>Und. Fornecimento: UNIDADE - 1.0 UN Serviço: Não Item c/ marca: Sim C    | EM METAL, COR PRETA COM PRATA, PERSONALIZADA<br>140 MM, CARGA EM TUBO PLÁSTICO, UNIDADE 1.0 UN<br>cod. Catálogo: 19240 | 300,00         | 0,9000               | 270,0000          |  |  |  |
|    | 1. 2  | CANETA ESFEROGRAFICA, ESCRITA COR AZUL, CORPO EM METAL, COR PR<br>ESCRITA GROSSA, ESFERA EM TUNGSTÊNIO, APROXIMADAMENTE 140 MM,<br>Und. Fornecimento: UNIDADE - 1.0 UN Serviço: Não Item c/ marca: Sim C | ETA, PERSONALIZADA COM GRAVAÇÃO A LASER,<br>CARGA EM TUBO PLÁSTICO, UNIDADE 1.0 UN<br>Cod. Catálogo: 19224             | 250,00         | 0,8000               | 200,0000          |  |  |  |

# S Cotação Eletrônica

| Inicio                                | Cotações                                                         |                                                                    |                                                                  |                                                                                                    |                                                                                     |                           |                         |                            |
|---------------------------------------|------------------------------------------------------------------|--------------------------------------------------------------------|------------------------------------------------------------------|----------------------------------------------------------------------------------------------------|-------------------------------------------------------------------------------------|---------------------------|-------------------------|----------------------------|
| Cotações<br>Gerencia<br>Promo<br>SECF | s » Gerenciar<br>r Itens da Col<br>otor da Cotaç<br>RETARIA DE F | ltens<br>tação<br>ão Eletrônica<br>PLANEJAMENTO E G                | Verif<br>1.<br>2.<br>3.<br>4.                                    | icando a publicação da C<br>Observe a data e hora c<br>Observe a mensagem s<br>Feche a mensagem;<br>Clique em Voltar . | otação:<br>le início de acolhimento das p<br>obre a necessidade de public           | propostas d<br>ação da co | a cotação<br>tação no l | ;<br>₋icitaweb;            |
| Nº da C                               | COEP                                                             | N° Viproc:                                                         | Nº Ter                                                           |                                                                                                    |                                                                                     |                           |                         |                            |
| 2013/                                 | 00003                                                            | 1841680/2010                                                       | 20130001                                                         | Real                                                                                                    | Menor lance                                                                         |                           |                         |                            |
| Status                                | da Cotação                                                       |                                                                    |                                                                  |                                                                                                    |                                                                                     |                           |                         |                            |
| Public                                | cada                                                             |                                                                    |                                                                  |                                                                                                    |                                                                                     |                           |                         |                            |
| Tipo d                                | e Aquisição:                                                     |                                                                    |                                                                  |                                                                                                    |                                                                                     |                           |                         |                            |
| MATE                                  | RIAL DE EXP                                                      | EDIENTE                                                            | Inicio Acolh                                                     | imento Prop                                                                                                    | oostas:                                                                             |                           |                         |                            |
| Objeto                                | da Cotação                                                       |                                                                    |                                                                  |                                                                                                    |                                                                                     | 06/11/2013                | 3 07:45                 |                            |
| AQUI                                  | SIÇAO DE MA                                                      | TERIAL DE EXPEDI                                                   | ENTE                                                             |                                                                                                    |                                                                                     | Abertura Pr               | opostas:                |                            |
|                                       |                                                                  |                                                                    |                                                                  |                                                                                                    |                                                                                     | 07/11/2013                | 3 07:50                 |                            |
|                                       |                                                                  |                                                                    |                                                                  |                                                                                                    |                                                                                     |                           |                         |                            |
|                                       | r Item Adio                                                      |                                                                    | r Cotação                                                        | rar Cotação   Voltar                                                                                                   |                                                                                     | Valor                     | to 2 a cotac            | ão: RS 470.0000            |
|                                       |                                                                  |                                                                    | Mensad                                                           | lem/ns)                                                                                                    |                                                                                     |                           |                         |                            |
|                                       |                                                                  |                                                                    |                                                                  |                                                                                                    |                                                                                     |                           |                         |                            |
| Grupo                                 | s de iter                                                        | ns                                                                 |                                                                  | Cotação liberada com sucesso. O<br>partir de 18/12/2014 <mark>1</mark> 2:00.                                           | s fornecedores poderão encaminhar pro                                               | postas a                  |                         |                            |
| Editar<br>≶⊟                          | GRUPO IDE                                                        | INTIFICADOR                                                        | 2 1                                                              | Certifique-se de publicar esta cota<br>Participação'' gerado.                                                          | ção no LICITAWEB, anexando o "Termo                                                 | de r                      | AL ESTIMADO             |                            |
|                                       | 1 <u>(retrair)</u> Ca                                            | netas                                                              |                                                                  | Entrega conj                                                                                                    | unta                                                                                |                           | 470,0                   | 000                        |
|                                       |                                                                  |                                                                    |                                                                  |                                                                                                    |                                                                                     |                           |                         |                            |
| ITEM                                  | DESCRIÇÃO                                                        | DO ITEM                                                            |                                                                  |                                                                                                    |                                                                                     | QUANTIDAD                 | E VALOR<br>ESTIMADO     | VALOR<br>TOTAL<br>ESTIMADO |
| 1. 1                                  | CANETA ESP<br>COM GRAVA<br>Und. Forned                           | EROGRAFICA, ESCRIT<br>AÇÃO A LASER, ESFER<br>Simento: UNIDADE - 1. | A COR AZUL, ESC<br>RA EM TUNGSTÊNIO<br>.0 UN <b>Serviço:</b> Não | RITA GROSSA, CORPO EM METAL, C<br>O, APROXIMADAMENTE 140 MM, CAR<br>o Item c/ marca: Sim Cod. Catálogo                 | DR PRETA COM PRATA, PERSONALIZADA<br>GA EM TUBO PLÁSTICO, UNIDADE 1.0 UN<br>: 19240 | 300,00                    | 0,9000                  | 270,0000                   |
| 1. 2                                  | CANETA ESP<br>ESCRITA GR<br>Und. Forned                          | EROGRAFICA, ESCRIT<br>OSSA, ESFERA EM TUI<br>cimento: UNIDADE - 1. | A COR AZUL, COR<br>NGSTÊNIO, APROX<br>.0 UN <b>Serviço:</b> Nã   | RPO EM METAL, COR PRETA, PERSON<br>(IMADAMENTE 140 MM, CARGA EM TU<br>o Item c/ marca: Sim Cod. Catálogo               | ALIZADA COM GRAVAÇÃO A LASER,<br>IBO PLÁSTICO, UNIDADE 1.0 UN<br>: 19224            | 250,00                    | 0,8000                  | 200,0000                   |
|                                       |                                                                  |                                                                    |                                                                  |                                                                                                    |                                                                                     |                           |                         |                            |

Lotação:

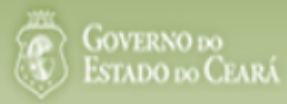

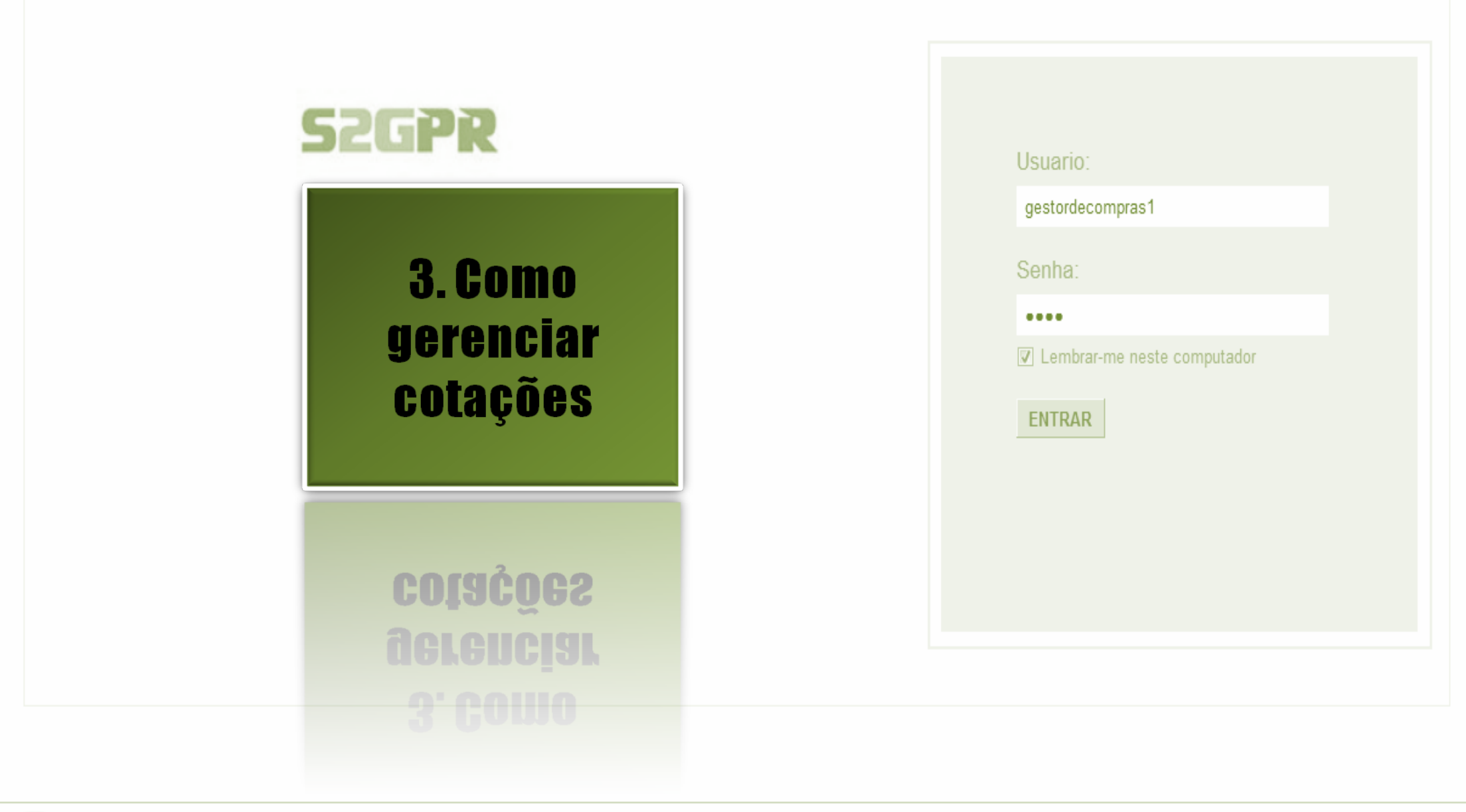

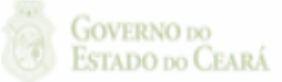

Suporte: (85)xxxx.xxxx | suporte@s2gpr.gov.br 38

| S Contractions<br>Cotações<br>Pesqui       | otação E<br>Cotações<br>» Gerenciar Cotaç<br>isar                 | l <b>etrônic</b>                   | a                                                            | Loca<br>contr<br>1.<br>2.<br>3.<br>4. | lizando uma cotação p<br>raproposta, declarar ve<br>Preencha um ou mais<br>Clique em Pesquisar<br>Clique no marcador o<br>Clique em Visualizar | ara gerenc<br>encedor ou<br>s campos d<br>;<br>da cotação<br>Propostas. | iar (cancelar iten<br>desclassificar/re<br>lo formulário de<br>de seu interesse | n/grupo, negociar<br>eclassificar propostaj<br>pesquisa;<br>;; |
|--------------------------------------------|-------------------------------------------------------------------|------------------------------------|--------------------------------------------------------------|---------------------------------------|----------------------------------------------------------------------------------------------------|-------------------------------------------------------------------------|---------------------------------------------------------------------------------|----------------------------------------------------------------|
| Promo<br>SECF                              | otor da Cotação Ele<br>RETARIA DE PLAN<br>DEP Nº V                | etrônica:<br>IEJAMENTO E<br>iproc: | GESTAO<br>Nº Termo de Participação:                          |                                       |                                                                                                    |                                                                         |                                                                                 | 1                                                              |
| Nature<br>Sele<br>Tipo d<br>Sele<br>Objeto | za da Aquisição:<br>cione<br>e Aquisição:<br>cione<br>da cotação: |                                    |                                                              |                                       | Critério de                                                                                                    | Julgamento:                                                             | Início Acolhiment<br>Abertura Propost                                           | to Propostas:                                                  |
| Pesquisa<br>2<br>Editar E                  | r   <u>Limpar</u><br>xcluir Visualizar                            | Gerenciar I                        | tens Publicar Cotação Visualizar                             | Propos                                | tas                                                                                                    | esconto                                                                 | Em negociação                                                                   |                                                                |
| N° CC                                      | DEP STATUS                                                        | N° VIPROC                          | OBJETO DA COTAÇÃO                                            | TERI<br>PRO                           | MO PARTICIPAÇÃO -<br>MOTOR                                                                                                    | TIPO DE AQUIS                                                           | SIÇÃO                                                                           | ACOLHIMENTO -<br>ABERTURA                                      |
| 2013                                       | 00001 Em<br>negociação                                            | 6178570/2013                       | Cotação apenas para validar a nova<br>versão em Homologação. | 2013<br>TECN<br>CEAR                  | 35866 - EMPRESA DE<br>NOLOGIA DA INFORMACAO DO<br>RA                                                                                           | APARELHOS, E<br>UTENSÍLIOS MÉ<br>LABORATORIA                            | QUIPAMENTOS,<br>DICOODONTOLÓGICO,<br>L E HOSPITALAR                             | 15/10/2013 10:17 -<br>17/10/2013 12:00                         |
| 2013/                                      | 0005 Em<br>negociação                                             | 4339468/2012                       | Cotação de teste                                             | 2013<br>PLAN                          | 0041 - SECRETARIA DE<br>NEJAMENTO E GESTAO                                                                                                    | ESTUDOS E PR                                                            | OJETOS                                                                          | 14/10/2013 14:00 -<br>16/10/2013 12:00                         |
| 3 litar E                                  | xcluir Visualiza                                                  | Gerenciar If                       | ens Publicar Cotação Visualizar                              | Propos                                | tas                                                                                                    |                                                                         | 1 a 2 de 2                                                                      | 39                                                             |

ão:

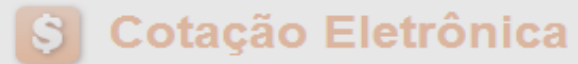

Inicio Cotações

Cotações » Gerenciar Propostas Gerenciar Propostas

| Prom         | Promotor da Cotação Eletrônica<br>SECRETARIA DE PLANEJAMENTO E GESTAO |                                                    | Ca                                  | Cancelando itens ou grupos durante o RECEBIMENTO das propostas, se necessário |             |                                                                                    |                                                           |                                 |                |                |                 |                        |
|--------------|-----------------------------------------------------------------------|----------------------------------------------------|-------------------------------------|-------------------------------------------------------------------------------|-------------|------------------------------------------------------------------------------------|-----------------------------------------------------------|---------------------------------|----------------|----------------|-----------------|------------------------|
| Nº da<br>201 | CoEP<br>3/0000                                                        | N° Vipro<br>6 53049                                | oc:<br>11/2013                      | Nº Termo de Partic<br>20130011                                                | 1<br>2<br>3 | <ol> <li>Clique sobre c</li> <li>Clique em Car</li> <li>Justifique o ca</li> </ol> | o item/Grupo a so<br>acelar Item/Grupo<br>ancelamento (pa | er cancela<br>o;<br>ra registro | ado;<br>o na a | ita da c       | otação)         | e clique em Salva      |
| Rec          | ebend                                                                 | o propostas                                        |                                     |                                                                               |             |                                                                                    |                                                           |                                 |                |                |                 |                        |
| Tipo<br>FER  | de Aqu<br>RAMEI                                                       | iisição:<br>NTAS                                   |                                     |                                                                               |             |                                                                                    |                                                           |                                 |                | Data de a      | colhimento      | o de propostas         |
| Obje         | to da C                                                               | otação                                             |                                     |                                                                               |             |                                                                                    |                                                           |                                 |                | 05/11/201      | 13 12:30        |                        |
| Aqui         | isição (                                                              | de ferramenta                                      | Justificativa                       |                                                                               |             |                                                                                    |                                                           |                                 | F              | im:            | 13 12.30        |                        |
| Relató       | orio Cor<br><b>OS d</b>                                               | nclusão Relati<br>e itens                          | Salvar Ca                           | ancelar                                                                       |             | , meios.                                                                           |                                                           |                                 | 2              | Va             | alor total da   | a cotação: R\$ 60,0000 |
| 🕦 Ne         | enhum                                                                 | registro encontr                                   | ado.                                |                                                                               |             |                                                                                    |                                                           |                                 |                |                |                 |                        |
| Itens        |                                                                       | odor Abrir Dro                                     | maataa Car                          | 2                                                                             |             |                                                                                    |                                                           |                                 |                |                |                 |                        |
|              | ITEM                                                                  | DESCRIÇÃO DO                                       | ITEM                                | STAT                                                                          | US F        | FORNECEDOR                                                                         | QUANTIDADE                                                | VALOR<br>ESTIMADO               | VALOF<br>ESTIM | R TOTAL<br>ADO | MELHOR<br>LANCE | TOTAL MELHOR<br>LANCE  |
|              | 1                                                                     | CHAVE DE FEND/<br>Und. Fornecime<br>Catálogo: 3930 | A, 1/8X3", UNIDA<br>ento: UNIDADE - | ADE 1.0 UN Aberto<br>- 1.0 UN Cod. para<br>propo                              | o<br>sta    |                                                                                    | 15,00                                                     | 4,0000                          | 60             | ,0000          | 0,9000          | 13,5000                |
|              | ır Venc                                                               | edor Abrir Pro                                     | opostas Can                         | celar Item                                                                    |             |                                                                                    |                                                           |                                 |                |                |                 | 40                     |

## S Cotação Eletrônica

| otações<br>erencia                | Cotações<br>» Gerenciar<br>r Propostas                      | Propostas        |                           | Abrir<br>1.<br>2. | ndo as propostas da Cotação:<br>Clique no marcador do item ou<br>Clique em Abrir Propostas. | u grupo;                                                            |        |
|-----------------------------------|-------------------------------------------------------------|------------------|---------------------------|-------------------|---------------------------------------------------------------------------------------------|---------------------------------------------------------------------|--------|
| Promo                             | otor da Cotaçã                                              | ão Eletrônica    |                           |                   | Gestor de Compras                                                                           |                                                                     |        |
| SECF                              | RETARIA DE F                                                | PLANEJAMENTO E ( | GESTAO                    |                   | VALDIR AUGUSTO DA SILVA                                                                     |                                                                     |        |
| Nº da O                           | CoEP                                                        | Nº Viproc:       | Nº Termo de Participação: | Moeda:            | Critério de Julgamento:                                                                     |                                                                     |        |
| 2013/                             | /0005                                                       | 4339468/2012     | 20130041                  | Real              | Menor lance                                                                                 |                                                                     |        |
| Status                            | da Cotação                                                  |                  |                           |                   |                                                                                             |                                                                     |        |
| Em n                              | egociação                                                   |                  |                           |                   |                                                                                             |                                                                     |        |
|                                   |                                                             |                  |                           |                   |                                                                                             |                                                                     |        |
| Tipo d                            | e Aquisiçao:                                                |                  |                           |                   |                                                                                             |                                                                     |        |
| Tipo d<br>ESTU                    | le Aquisiçao:<br>JDOS E PRO.                                | JETOS            |                           |                   |                                                                                             | Início Acolhimento Propo                                            | ostas: |
| Tipo d<br>ESTU<br>Objeto          | le Aquisiçao:<br>JDOS E PRO.<br>o da Cotação                | JETOS            |                           |                   |                                                                                             | Início Acolhimento Propo<br>06/11/2013 07:45                        | ostas: |
| Tipo d<br>ESTU<br>Objeto<br>Cotaç | e Aquisição:<br>JDOS E PRO.<br>o da Cotação<br>ção de teste | JETOS            |                           |                   |                                                                                             | Início Acolhimento Propo<br>06/11/2013 07:45<br>Abertura Propostas: | ostas: |

#### Grupos de itens

Nenhum registro encontrado.

#### Itens

Declarar Vencedor Abrir Propostas

| ¥8      | ITEM    | DESCRIÇÃO DO ITEM                                                                                                    | STATUS           | FORNECEDOR                               | QUANTIDADE | VALOR<br>ESTIMADO | VALOR TOTAL<br>ESTIMADO | MELHOR<br>LANCE | TOTAL MELHOR<br>LANCE |    |
|---------|---------|----------------------------------------------------------------------------------------------------|------------------|------------------------------------------|------------|-------------------|-------------------------|-----------------|-----------------------|----|
| 1       | 1       | CANETA ESFEROGRAFICA, COR AZUL,<br>CORPO MATERIAL PLÁSTICO<br>TRANSPARENTE, ESCRITA FINA, AZUL,<br>ESFERA EM TUNGSTÊNIO, Tubo plast<br>Und. Fornecimento: UNIDADE - 1.0 UN<br>Cod. Catálogo: 2909 | Em<br>negociação | Arrematante: MARCELO PEREIRA<br>DE SOUZA | 450,00     | 1,5000            | 675,0000                | 1,5000          | 675,0000              | 41 |
| Declara | ar Venc | edor Abrir Propostas Cancelar Item                                                                                                    |                  |                                          |            |                   |                         |                 |                       |    |

#### Cotações » Gerenciar Propostas » Abrir Propostas por Grupo Abrir Propostas por Grupo

| Número da CoEP: 2010/0104       |                                                                                       |              |
|---------------------------------|---------------------------------------------------------------------------------------|--------------|
| Promotor da Cotação Eletrônic   | <ol> <li>Visualize as propostas do arrematante e dos demais classificados;</li> </ol> | AS 1 - ETICE |
| Critério de Julgamento: Menor I | a 2. Escolha entre:                                                                   |              |
| Data/Hora início p/ acolhimento | a. Declarar Vencedor; ou                                                              |              |
|                                 | b. Negociar (fazer contraproposta); ou                                                |              |
| Grupo: 1 Identificador: Materia | c. Desclassificar Proposta.                                                           |              |

#### Voltar

Infomações do Fornecedor Melhor Colocado

| FORNECEDOR                                                                        | TOTAL ESTIMADO | TOTAL DO LANCE | STATUS      |
|-----------------------------------------------------------------------------------|----------------|----------------|-------------|
| F8 BRASLIMP TRANSPORTES ESPECIALIZADOS LTDA (12216990000189) (visualizar contato) | 185,0000       | 176,0000       | Arrematante |

| ITEM | DESCRIÇÃO ITEM                                                                                                    | QUANTIDADE | VALOR<br>ESTIMADO | TOTAL<br>ESTIMADO | VALOR<br>PROPOSTO | TOTAL<br>PROPOSTO | MARCA                        |
|------|----------------------------------------------------------------------------------------------------|------------|-------------------|-------------------|-------------------|-------------------|------------------------------|
| 1.1  | GRAMPEADOR, MATERIA PRIMA EM CHAPA DE AÇO, TIPO<br>METÁLICO, GRAMPO, TAMANHO DIMENSÕES MÍNIMAS<br>140 X 37 X 50MM, QUANTIDADE CAPACI<br>Und. Fornecimento: CAIXA - 1.0 UN Cod. Catálogo:<br>16322      | 20,00      | 3,0000            | 60,0000           | 3,5500            | 71,0000           | tyu<br>Inf.<br>Complementar: |
| 1.2  | GRAMPO PARA GRAMPEADOR, MATERIA PRIMA<br>GALVANIZADO, TAMANHO TAMANHO 26/6,<br>ACABAMENTO, CARACTERISTICA ADICIONAL<br>EMBALAGEM COM ID<br>Und. Fornecimento: CAIXA - 5000.0 UN Cod. Catálogo:<br>3115 | 50,00      | 2,5000            | 125,0000          | 2,1000            | 105,0000          | ryr<br>Inf.<br>Complementar: |

Declarar vencedor Negociar Desclassificar Proposta Informaçi a los Demais Folbedores

| Desclas | ssificar proposta                     | Reclassificar propostas                  |                             |                |                |               |
|---------|---------------------------------------|------------------------------------------|-----------------------------|----------------|----------------|---------------|
| \$8     |                                       | FORNECED                                 | DR                          | TOTAL ESTIMADO | TOTAL DO LANCE | STATUS        |
|         | F6 LENOVO TECNO                       | LOGIA (BRASIL) LTDA (072759)             | 20000161) <u>(expandir)</u> | 185,0000       | 178,0000       | Classificado  |
|         | F1 COMERCIO DE M/<br>(10201546000164) | ATERIAIS ESPORTIVOS E EDUC<br>(expandir) | ATIVOS CIVIAM LTDA          | 185,0000       | 184,5000       | Classificadþ2 |

Desclassificar proposta Reclassificar propostas

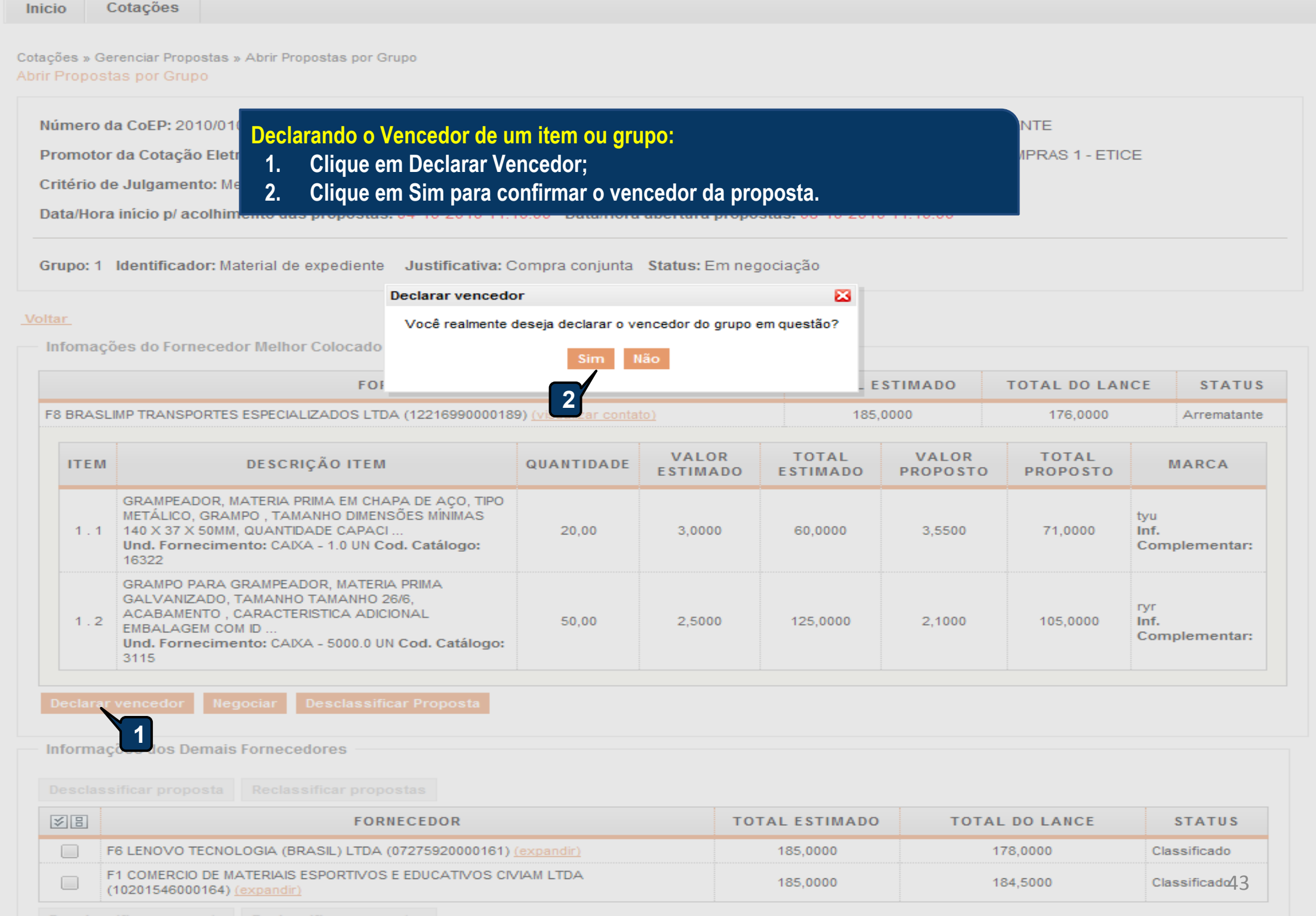

Desclassificar proposta Reclassificar propos

| JUNTA CO             | a Cotação Eletrônica<br>OMERCIAL DO ESTADO DO CEA                                       | ARA                                                              |                                                            | Gestor                                                | de Compras<br>DIA MARIA LIMA                | QUEIR07                                                 |                                  |                          |                   |  |
|----------------------|-----------------------------------------------------------------------------------------|------------------------------------------------------------------|------------------------------------------------------------|-------------------------------------------------------|---------------------------------------------|---------------------------------------------------------|----------------------------------|--------------------------|-------------------|--|
| Toma<br>1.<br>2.     | indo conhecimento d<br>Após ler a mensage<br>Clique em Visualiza<br>a necessidade de re | <mark>le pendên</mark><br>em, clique<br>ur Contato<br>egularizaç | <mark>cias cada</mark><br>no "x" p<br>para obt<br>ão cadas | astrais do<br>ara fechar<br>er os meio<br>tral, sob p | fornecedo<br>;<br>os de conta<br>ena de de: | <mark>r ao declar</mark><br>ato do forno<br>sclassifica | á-lo vence<br>ecedor e c<br>ção. | dor:<br>omuni            | car <sub>s:</sub> |  |
| Aquisição            | de material de expediente                                                               |                                                                  |                                                            |                                                       |                                             |                                                         | 12/03/2                          | a Proposta<br>2015 15:00 | s:                |  |
| ltem:                | Unidade Fornecimento:                                                                   | Quantidade                                                       |                                                            | Valor Estimado                                        | o: Va                                       | alor Total:                                             | Status:                          |                          |                   |  |
| 1                    |                                                                                         | 1,00                                                             |                                                            | R\$ 1,0000                                            | F                                           | R\$ 1,0000                                              | Em neg                           | gociação                 |                   |  |
| )escrição (          | do Item:                                                                                |                                                                  |                                                            |                                                       |                                             |                                                         |                                  |                          |                   |  |
| MANUTER              | NÇAO DE VEICULO - GERENCIA                                                              |                                                                  | DE OLEO                                                    |                                                       |                                             |                                                         |                                  |                          |                   |  |
| Observação           | o do Item:                                                                              | Mer                                                              | isagem(ns)                                                 |                                                       |                                             |                                                         |                                  | 2                        | 1                 |  |
|                      |                                                                                         |                                                                  | 🕽 Erro ao ten                                              | tar declarar ven                                      | cedor. Forneced                             | lor possui pendên                                       | cias cadastrais.                 |                          |                   |  |
| ltar                 |                                                                                         | _                                                                |                                                            |                                                       |                                             |                                                         |                                  |                          |                   |  |
|                      | es do Fornecedor Melhor Coloca                                                          | do                                                               |                                                            |                                                       |                                             |                                                         |                                  |                          |                   |  |
| Infomaçõe            |                                                                                         |                                                                  | VALOR                                                      | ΤΟΤΑΙ                                                 | VALOR                                       | ΤΟΤΑΙ                                                   |                                  |                          |                   |  |
| Infomaçõe            |                                                                                         |                                                                  | VALUK                                                      | TUTAL                                                 | VALOR                                       | TUTAL                                                   |                                  | MARCA                    | STATU S           |  |
| Infomaçõe<br>FORNECE | DOR                                                                                     | QUANTIDADE                                                       | ESTIMADO                                                   | ESTIMADO                                              | PROPOSIO                                    | PROPOSIO                                                | LANCE                            |                          |                   |  |

.

.

| Promotor da Cot                                                     | ação Eletrônica<br>CLEO DE TECNOLOGIA I                                                   | INDUSTRIAL                                                                  |                                         | Gestor d                            | e Compras<br>SCO LEOPOLDO     | MOREIRA FILH      | 10                                        |                                                       |              |
|---------------------------------------------------------------------|-------------------------------------------------------------------------------------------|-----------------------------------------------------------------------------|-----------------------------------------|-------------------------------------|-------------------------------|-------------------|-------------------------------------------|-------------------------------------------------------|--------------|
| Nº da CoEP<br>2014/01368                                            | Nº Viproc: 1<br>2180254/2014                                                              | Nº Termo de Participaçã<br>20140018                                         | io: Moeda:<br>Real                      |                                     | Critério de Ju<br>Menor lance | lgamento:         | Status da Cota<br>Em negociaçã            | ção<br>ão                                             |              |
| Desclassifica<br>1. Clique<br>2. Justific<br>3. Clique              | ando a proposta do a<br>em Desclassificar P<br>que o motivo da des<br>em Salvar para conf | <mark>rrematante de um</mark><br>roposta;<br>classificação (para<br>firmar. | <mark>item ou gr</mark><br>i registro n | <mark>upo:</mark><br>na ata da cota | ção);                         |                   | Início A<br>07/04/2<br>Abertur<br>08/04/2 | colhimento<br>2014 16:30<br>ra Proposta<br>2014 16:30 | Propostas:   |
| Item:                                                               | Unidade Forneciment                                                                       | to: Quantidade:                                                             |                                         | Valor Estimado:                     | Valo                          | r Total:          | Status                                    | :                                                     |              |
| 1                                                                   | CAIXA - 1.0 UN                                                                            | 1,00                                                                        |                                         | R\$ 999,0000                        | R\$                           | 999,0000          | Emn                                       | egociação                                             |              |
| APARELHO DE<br>SISTEMA DE ÁU<br>Observação do It<br>Similar à marca | TELEVISÃO, COL<br>JDIO: ESTÉRIO, B<br>tem:<br>Sony.                                       | cativa<br>necedor com pendênci                                              | ais cadastrai                           | s2                                  |                               |                   | CIADE                                     | SAÍDA (RMS                                            | S); 2 X 15W- |
| oltar<br>Infomações do                                              | Salva<br>Fornecedor Melh                                                                  | ar Cancelar                                                                 |                                         |                                     |                               |                   | .4                                        |                                                       |              |
| FORNECEDOR                                                          |                                                                                           | QUANTIDADE                                                                  | VALOR<br>ESTIMADO                       | TOTAL<br>E STIMADO                  | VALOR<br>PROPOSTO             | TOTAL<br>PROPOSTO | DATA DO<br>LANCE                          | MARCA                                                 | STATU S      |
| LIVRARIA E PAPEL<br>(00.237.833/0001-                               | LARIA ESSENCIAL LTDA - ME<br>-70) <u>(visualizar contato)</u>                             | E 1,00                                                                      | 999,0000                                | 999,0000                            | 1.399,0000                    | 1.399,0000        | 07/04/2014<br>19:11                       | LG<br>Inf.<br>compl.:                                 | Arrematant   |
| Declarar venceo                                                     | dor Negociar Descla                                                                       | ssificar Proposta                                                           | 1                                       |                                     |                               |                   |                                           |                                                       | 45           |

| Objet                                                         | lo da Cotação                                                                                                    |                                                                                                    |                                                                                            |                                |                                                                                                    |                                                                                                    |                                                             |                                                                                                    |                                                                                                    |                                                                                                    |                                                                              |
|---------------------------------------------------------------|----------------------------------------------------------------------------------------------------|----------------------------------------------------------------------------------------------------|--------------------------------------------------------------------------------------------|--------------------------------|----------------------------------------------------------------------------------------------------|----------------------------------------------------------------------------------------------------|-------------------------------------------------------------|----------------------------------------------------------------------------------------------------|----------------------------------------------------------------------------------------------------|----------------------------------------------------------------------------------------------------|------------------------------------------------------------------------------|
| Aqui                                                          | sição de televisor conform                                                                                                    | e termo 201400                                                                                                    | 18.                                                                                        |                                |                                                                                                    |                                                                                                    |                                                             |                                                                                                    | Abertur<br>08/04/2                                                                                                    | a Proposta<br>2014 16:30                                                                                             | s:                                                                           |
|                                                               |                                                                                                    |                                                                                                    |                                                                                            |                                |                                                                                                    |                                                                                                    |                                                             |                                                                                                    |                                                                                                    |                                                                                                    |                                                                              |
| tem:                                                          | Unidade Fo                                                                                                    | rnecimento                                                                                                    | Quantidade                                                                                 |                                | Valor Estima                                                                                             | ado:                                                                                                    | Valor                                                       | Total:                                                                                               | Status                                                                                                    |                                                                                                    |                                                                              |
| 1                                                             | CAIXA - 1.0                                                                                                    | ) UN                                                                                                    | 1.00                                                                                       |                                | R\$ 999.000                                                                                              | 00                                                                                                    | R\$ 99                                                      | 99.0000                                                                                              | Emin                                                                                                    | egociação                                                                                                    |                                                                              |
|                                                               | riaño do Itama                                                                                                    |                                                                                                    |                                                                                            |                                |                                                                                                    |                                                                                                    |                                                             |                                                                                                    |                                                                                                    | <i>.</i> ,                                                                                                    |                                                                              |
| APAF<br>SIST                                                  | RELHO DE TELEVISÃO, CO<br>TEMA DE ÁUDIO: ESTÉRIO                                                                                                    | DLORIDA, LCD 3<br>, BBE,SAP, CAIX/                                                                                        | 2", 220 VOLTS,<br>\ 1.0 UN                                                                 | BIVOLT, COM                    | CONTROLE                                                                                                 | REMOTO, GA                                                                                                    | RANTIA M                                                    | ÍNIMA 1 ANO, P                                                                                       | OTÊNCIA DE S                                                                                                    | SAÍDA (RMS                                                                                                    | S); 2 X 15V                                                                  |
| bse                                                           | rvação do Item:                                                                                                    |                                                                                                    | _                                                                                          |                                |                                                                                                    |                                                                                                    |                                                             |                                                                                                    |                                                                                                    |                                                                                                    |                                                                              |
| Simi                                                          | ilar à marca Sony                                                                                                    |                                                                                                    |                                                                                            | Poclassific                    | ando uma                                                                                                 | proposta (                                                                                                    | docolace                                                    | sificada indo                                                                                        | vidamonto:                                                                                                    |                                                                                                    |                                                                              |
| ыпп                                                           | iar a marca Sony.                                                                                                    |                                                                                                    |                                                                                            | Reclassific                    | ando uma                                                                                                 | proposta (                                                                                                    | desciass                                                    | sincada inde                                                                                         | vidamente:                                                                                                    |                                                                                                    |                                                                              |
|                                                               |                                                                                                    |                                                                                                    |                                                                                            | 1. Marc                        | que a propo                                                                                              | osta a ser r                                                                                                    | eclassif                                                    | icada;                                                                                               |                                                                                                    |                                                                                                    |                                                                              |
|                                                               |                                                                                                    |                                                                                                    |                                                                                            | 2. Cliqu                       | ue em Recl                                                                                               | assificar P                                                                                                    | roposta                                                     | S.                                                                                                   |                                                                                                    |                                                                                                    |                                                                              |
| Itar                                                          |                                                                                                    |                                                                                                    |                                                                                            |                                |                                                                                                    |                                                                                                    | opeeta                                                      |                                                                                                    |                                                                                                    |                                                                                                    |                                                                              |
|                                                               |                                                                                                    |                                                                                                    |                                                                                            |                                |                                                                                                    |                                                                                                    |                                                             |                                                                                                    |                                                                                                    |                                                                                                    |                                                                              |
| Infor                                                         | mações do Fornecedor Me                                                                                                    | elhor Colocado                                                                                                    |                                                                                            |                                |                                                                                                    |                                                                                                    |                                                             |                                                                                                    |                                                                                                    |                                                                                                    |                                                                              |
| Infor                                                         | mações do Fornecedor Mo                                                                                                    | elhor Colocado                                                                                                    |                                                                                            |                                |                                                                                                    |                                                                                                    |                                                             |                                                                                                    |                                                                                                    |                                                                                                    |                                                                              |
| Infor<br>FORI                                                 | mações do Fornecedor Me                                                                                                    | elhor Colocado                                                                                                    | QUANTIDAD                                                                                  | VALOR                          | TOTAL                                                                                                    | VALO                                                                                                    | R                                                           | TOTAL                                                                                                | DATA DO                                                                                                    | MARCA                                                                                                    | STATUS                                                                       |
| Infor<br>FORI                                                 | mações do Fornecedor Me<br>NECEDOR                                                                                                    | elhor Colocado                                                                                                    | QUANTIDADI                                                                                 | VALOR<br>ESTIMADO              | TOTAL<br>E STIMAI                                                                                        | VALO<br>PROPO                                                                                                    | R<br>OSTO                                                   | TOTAL<br>PROPOSTO                                                                                    | DATA DO<br>Lance                                                                                                    | MARCA                                                                                                    | STATU S                                                                      |
| FORI<br>MIX D<br>ME (0                                        | mações do Fornecedor Me<br>NECEDOR<br>DISTRIBUIDORA DE PRODUTO<br>02.618.885/0001-12) <u>(visualiza</u>                                                                                                    | elhor Colocado<br>DE LIMPEZA LTDA<br>ar contato)                                                                          | QUANTIDADI<br>- 1,00                                                                       | VALOR<br>ESTIMADO<br>999,0000  | TOTAL<br>E STIMAL<br>999,00                                                                              | VALO<br>PROP<br>000 3.00                                                                                                    | R<br>OSTO<br>10,0000                                        | TOTAL<br>PROPOSTO<br>3.000,0000                                                                      | DATA DO<br>LANCE<br>07/04/2014<br>16:52                                                                                                    | MARCA<br>AOC<br>Inf.<br>compl.:                                                                                      | STATU S<br>Arremata                                                          |
| Infor<br>FORI<br>MIX D<br>ME (0                               | mações do Fornecedor Me<br>NECEDOR<br>DISTRIBUIDORA DE PRODUTO<br>02.618.885/0001-12) <u>(visualiza</u>                                                                                                    | elhor Colocado<br>DE LIMPEZA LTDA<br>ar contato)                                                                          | <b>QUANTIDADI</b><br>- 1,00                                                                | VALOR<br>ESTIMADO<br>999,0000  | TOTAL<br>E STIMAI<br>999,00                                                                              | 000 VALO<br>PROPO<br>3.00                                                                                                    | R<br>DSTO<br>10,0000                                        | <b>TOTAL</b><br><b>PROPOSTO</b><br>3.000,0000                                                        | DATA DO<br>LANCE<br>07/04/2014<br>16:52                                                                                                    | MARCA<br>AOC<br>Inf.<br>compl.:                                                                                      | STATU S<br>Arremata                                                          |
| Infor<br>FORI<br>MIX D<br>ME (0<br>Decl                       | mações do Fornecedor Me<br>NECEDOR<br>DISTRIBUIDORA DE PRODUTO<br>02.618.885/0001-12) <u>(visualiza</u><br>larar vencedor Negociar                                                                                                    | DE LIMPEZA LTDA                                                                                                    | QUANTIDADI<br>- 1,00<br>ar Proposta                                                        | VALOR<br>ESTIMADO<br>999,0000  | TOTAL<br>ESTIMAI<br>999,00                                                                               | 000 3.00                                                                                                    | R<br>DSTO<br>10,0000                                        | <b>TOTAL</b><br><b>PROPOSTO</b><br>3.000,0000                                                        | DATA DO<br>LANCE<br>07/04/2014<br>16:52                                                                                                    | MARCA<br>AOC<br>Inf.<br>compl.:                                                                                      | STATU S                                                                      |
| Infor<br>FORI<br>MIX D<br>ME (0<br>Decl                       | mações do Fornecedor Me<br>NECEDOR<br>DISTRIBUIDORA DE PRODUTO<br>D2.618.885/0001-12) <u>(visualiza</u><br>larar vencedor Negociar                                                                                                    | elhor Colocado<br>DE LIMPEZA LTDA<br>ar contato)<br>Desclassifica                                                         | QUANTIDADI<br>- 1,00<br>ar Proposta                                                        | VALOR<br>ESTIMADO<br>999,0000  | TOTAL<br>E STIMAI<br>999,00                                                                              | 000 VALO<br>PROPO<br>3.00                                                                                                    | R<br>OSTO<br>10,0000                                        | <b>TOTAL</b><br><b>PROPOSTO</b><br>3.000,0000                                                        | DATA DO<br>LANCE<br>07/04/2014<br>16:52                                                                                                    | MARCA<br>AOC<br>Inf.<br>compl.:                                                                                      | STATU S<br>Arremata                                                          |
| Infor<br>FORI<br>MIX D<br>ME (0<br>Decl<br>Infor              | mações do Fornecedor Me<br>NECEDOR<br>DISTRIBUIDORA DE PRODUTO<br>02.618.885/0001-12) <u>(visualiza</u><br>larar vencedor Negociar<br>rmações dos Demais Forr                                                                                                    | elhor Colocado<br>DE LIMPEZA LTDA<br>ar contato)<br>Desclassifica<br>necedores                                            | QUANTIDADI<br>- 1,00<br>ar Proposta                                                        | VALOR<br>ESTIMADO<br>999,0000  | <b>TOTAL</b><br><b>E STIMAI</b><br>999,00                                                                | 000 VALO<br>PROPO<br>000 3.00                                                                                                    | R<br>DSTO<br>10,0000                                        | <b>TOTAL</b><br><b>PROPOSTO</b><br>3.000,0000                                                        | DATA DO<br>LANCE<br>07/04/2014<br>16:52                                                                                                    | MARCA<br>AOC<br>Inf.<br>compl.:                                                                                      | STATU S                                                                      |
| Infor<br>FORI<br>MIX D<br>ME (0<br>Decl                       | mações do Fornecedor Me<br>NECEDOR<br>DISTRIBUIDORA DE PRODUTO<br>D2.618.885/0001-12) <u>(visualiza</u><br>larar vencedor Negocian<br>rmações dos Demais Forr                                                                                                    | elhor Colocado<br>DE LIMPEZA LTDA<br>ar contato)<br>Desclassifica<br>necedores                                            | QUANTIDADI<br>- 1,00<br>ar Proposta                                                        | VALOR<br>ESTIMADO<br>999,0000  | TOTAL<br>E STIMAI<br>999,00                                                                              | VALO<br>PROP(<br>000 3.00                                                                                                    | R<br>OSTO<br>10,0000                                        | <b>TOTAL</b><br><b>PROPOSTO</b><br>3.000,0000                                                        | DATA DO<br>LANCE<br>07/04/2014<br>16:52                                                                                                    | MARCA<br>AOC<br>Inf.<br>compl.:                                                                                      | STATU S                                                                      |
| Infor<br>FORI<br>MIX D<br>ME (0<br>Decl<br>Infor<br>Desc      | mações do Fornecedor Me<br>NECEDOR<br>DISTRIBUIDORA DE PRODUTO<br>02.618.885/0001-12) <u>(visualiza</u><br>larar vencedor Negociar<br>rmações dos Demais Forr<br>classificar proposta Red                                                                                      | elhor Colocado<br>DE LIMPEZA LTDA<br>ar contato)<br>Desclassifica<br>lecedores                                            | QUANTIDADI<br>- 1,00<br>ar Proposta                                                        | VALOR<br>ESTIMADO<br>999,0000  | <b>TOTAL</b><br><b>E STIMAI</b><br>999,00                                                                | 000 3.00                                                                                                    | R<br>DSTO                                                   | <b>TOTAL</b><br><b>PROPOSTO</b><br>3.000,0000                                                        | DATA DO<br>LANCE<br>07/04/2014<br>16:52                                                                                                    | MARCA<br>AOC<br>Inf.<br>compl.:                                                                                      | STATU S                                                                      |
| Infor<br>FORI<br>ME (0<br>Decl<br>Infor<br>Desc               | mações do Fornecedor Me<br>NECEDOR<br>DISTRIBUIDORA DE PRODUTO<br>D2.618.885/0001-12) <u>(visualiza</u><br>larar vencedor Negociar<br>rmações dos Demais Forr<br>classificar proposta Red                                                                                      | elhor Colocado<br>DE LIMPEZA LTDA<br>ar contato)<br>Desclassifica<br>necedores                                            | QUANTIDADI<br>- 1,00<br>ar Proposta                                                        | VALOR<br>ESTIMADO<br>999,0000  | <b>TOTAL</b><br><b>E STIMAL</b><br>999,00                                                                |                                                                                                    | R<br>OSTO<br>10,0000                                        | <b>TOTAL</b><br><b>PROPOSTO</b><br>3.000,0000                                                        | DATA DO<br>LANCE<br>07/04/2014<br>16:52                                                                                                    | MARCA<br>AOC<br>Inf.<br>compl.:                                                                                      | STATU S                                                                      |
| Infor<br>FORI<br>MIX D<br>ME (0<br>Decl<br>Infor<br>Desc      | mações do Fornecedor Me<br>NECEDOR<br>DISTRIBUIDORA DE PRODUTO<br>02.618.885/0001-12) <u>(visualiza</u><br>larar vencedor Negociar<br>rmações dos Demais Forr<br>classificar proposta Rec<br>FORNECEDOR                                                                        | elhor Colocado<br>DE LIMPEZA LTDA<br>ar contato)<br>Desclassifica<br>lecedores<br>classificar propo                       | QUANTIDADI<br>- 1,00<br>ar Proposta<br>stas 2<br>VALOR 1<br>ESTIMADO                       | VALOR<br>ESTIMADO<br>999,0000  | VALOR<br>PROPOSTO                                                                                        | DO PROPO<br>000 3.00                                                                                                    | R<br>DSTO<br>10,0000<br>DATA D<br>LANCE                     | O MARCA                                                                                              | DATA DO<br>LANCE<br>07/04/2014<br>16:52<br>STATUS                                                                                               | MARCA<br>AOC<br>Inf.<br>compl.:                                                                                      | STATU S                                                                      |
| Infor<br>FORI<br>MIX D<br>ME (0<br>Decl<br>Infor<br>Desc      | mações do Fornecedor Mo<br>NECEDOR<br>DISTRIBUIDORA DE PRODUTO<br>D2.618.885/0001-12) <u>(visualiza</u><br>larar vencedor Negociar<br>rmações dos Demais Forn<br>classificar proposta Reo<br>FORNECEDOR                                                                        | elhor Colocado<br>DE LIMPEZA LTDA<br>ar contato)<br>Desclassifica<br>ecedores<br>classificar propo<br>QUANTIDA DE         | QUANTIDADI<br>- 1,00<br>ar Proposta<br>stas 2<br>VALOR<br>ESTIMADO                         | VALOR<br>ESTIMADO<br>999,0000  | VALOR<br>PROPOSTO                                                                                        | DO PROPO<br>000 3.00                                                                                                    | R<br>DSTO<br>10,0000<br>DATA D<br>LANCE                     | O MARCA                                                                                              | DATA DO<br>LANCE<br>07/04/2014<br>16:52<br>STATUS                                                                                               | MARCA<br>AOC<br>Inf.<br>compl.:                                                                                      | STATU S                                                                      |
| Infor<br>FORI<br>MIX D<br>ME (0<br>Decl<br>Infor<br>Desc      | mações do Fornecedor Me<br>NECEDOR<br>DISTRIBUIDORA DE PRODUTO<br>D2.618.885/0001-12) <u>(visualiza</u><br>larar vencedor Negociar<br>rmações dos Demais Forr<br>classificar proposta Reo<br>FORNECEDOR                                                                        | elhor Colocado<br>DE LIMPEZA LTDA<br>ar contato)<br>Desclassifica<br>necedores<br>classificar propo<br>QUANTIDA DE        | QUANTIDADI<br>- 1,00<br>ar Proposta<br>stas 2<br>VALOR<br>ESTIMADO                         | VALOR<br>ESTIMADO<br>999,0000  | VALOR<br>PROPOSTO                                                                                        | VALO<br>PROPO<br>3.00<br>3.00                                                                                                    | R<br>OSTO<br>0,0000<br>DATA D<br>LANCE<br>07/04/2           | TOTAL<br>PROPOSTO<br>3.000,0000<br>MARCA<br>014 LG                                                   | DATA DO<br>LANCE<br>07/04/2014<br>16:52<br>STATUS<br>Desclassific<br>Eomecedor                                                                  | MARCA<br>AOC<br>Inf.<br>compl.:                                                                                      | STATU S<br>Arremata                                                          |
| Infor<br>FORI<br>MIX D<br>ME (0<br>Decl<br>Infor<br>Desc      | mações do Fornecedor Mo<br>NECEDOR<br>DISTRIBUIDORA DE PRODUTO<br>02.618.885/0001-12) <u>(visualiza</u><br>larar vencedor Negociar<br>rmações dos Demais Forn<br>classificar proposta Red<br>FORNECEDOR<br>LIVRARIA E PAPELARIA<br>ESSENCIAL LTDA - ME<br>(00.237.833/0001-70) | elhor Colocado<br>DE LIMPEZA LTDA<br>ar contato)<br>Desclassifica<br>ecedores<br>classificar propo<br>QUANTIDA DE<br>1,00 | QUANTIDADI<br>- 1,00<br>ar Proposta<br>stas 2<br>VALOR<br>ESTIMADO                         | VALOR<br>E STIMADO<br>999,0000 | VALOR<br>PROPOSTO<br>1.399,0000                                                                          | VALO           DO         PROPO           000         3.00           TOTAL           PROPOSTO           1.399,0000                 | R<br>DSTO<br>10,0000<br>DATA D<br>LANCE<br>07/04/2<br>19:11 | TOTAL<br>PROPOSTO<br>3.000,0000<br>MARCA                                                             | DATA DO<br>LANCE<br>07/04/2014<br>16:52<br>STATUS<br>Desclassific<br>Fornecedor<br>cadastrais.)                                                 | MARCA<br>AOC<br>Inf.<br>compl.:                                                                                      | STATU S<br>Arremata                                                          |
| Infor<br>FORI<br>MIX D<br>ME (0<br>Decl<br>Infor<br>Desc<br>E | mações do Fornecedor Me<br>NECEDOR<br>DISTRIBUIDORA DE PRODUTO<br>D2.618.885/0001-12) <u>(visualiza</u><br>larar vencedor Negociar<br>rmações dos Demais Forn<br>classificar proposta Red<br>FORNECEDOR<br>LIVRARIA E PAPELARIA<br>ESSENCIAL LTDA - ME<br>(00.237.833/0001-70) | elhor Colocado DE LIMPEZA LTDA ar contato) Desclassifica ecedores classificar propo QUANTIDA DE 1,00                      | QUANTIDADI<br>- 1,00<br>ar Proposta<br>stas 2<br>VALOR 1<br>STIMADO 1<br>999,0000          | VALOR<br>E STIMADO<br>999,0000 | VALOR<br>PROPOSTO<br>1.399,0000                                                                          | VALO           PROPO           000         3.00           TOTAL           PROPOSTO           1.399,0000                            | R<br>DSTO<br>0,0000<br>DATA D<br>LANCE<br>07/04/2<br>19:11  | TOTAL<br>PROPOSTO<br>3.000,0000<br>MARCA<br>014 LG<br>Inf. compl                                     | DATA DO<br>LANCE<br>07/04/2014<br>16:52<br>STATUS<br>Desclassific<br>Fornecedor<br>cadastrais.)                                                 | MARCA<br>AOC<br>Inf.<br>compl.:                                                                                      | STATU S<br>Arremata                                                          |
| Infor<br>FORI<br>ME (0<br>Decl<br>Infor<br>Desc               | mações do Fornecedor Me<br>NECEDOR<br>DISTRIBUIDORA DE PRODUTO<br>D2.618.885/0001-12) <u>(visualiza</u><br>larar vencedor Negociar<br>rmações dos Demais Forr<br>classificar proposta Rec<br>FORNECEDOR<br>LIVRARIA E PAPELARIA<br>ESSENCIAL LTDA - ME<br>(00.237.833/0001-70) | elhor Colocado DE LIMPEZA LTDA ar contato) Desclassifica ecedores QUANTIDA DE 1,00                                        | QUANTIDADI<br>- 1,00<br>ar Proposta<br>Stas 2<br>VALOR<br>ESTIMADO                         | VALOR<br>ESTIMADO<br>999,0000  | VALOR<br>PROPOSTO<br>1.399,0000                                                                          | VALO           PROPO           000         3.00           TOTAL           PROPOSTO           1.399,0000                            | R<br>DSTO<br>10,0000<br>DATA D<br>LANCE<br>07/04/2<br>19:11 | TOTAL<br>PROPOSTO<br>3.000,0000<br>MARCA                                                             | DATA DO<br>LANCE<br>07/04/2014<br>16:52<br>STATUS<br>Desclassific<br>Fornecedor<br>cadastrais.)<br>Desclassific<br>Desclassific<br>Desclassific | MARCA<br>AOC<br>Inf.<br>compl.:<br>ado (Justifica<br>com pendêno<br>ado (Justifica<br>ado, catáloco                  | STATU S<br>Arremata<br>ativa:<br>ciais<br>ativa:<br>o enviado n              |
| Infor<br>FORI<br>MIX D<br>ME (0<br>Decl<br>Infor<br>Desc<br>E | mações do Fornecedor Mo<br>NECEDOR<br>DISTRIBUIDORA DE PRODUTO<br>02.618.885/0001-12) (visualiza<br>larar vencedor Negociar<br>mações dos Demais Forn<br>classificar proposta Rec<br>FORNECEDOR<br>LIVRARIA E PAPELARIA<br>ESSENCIAL LTDA - ME<br>(00.237.833/0001-70)         | elhor Colocado DE LIMPEZA LTDA ar contato) Desclassifica ecedores QUANTIDADE 1,00 1,00                                    | QUANTIDADI<br>- 1,00<br>ar Proposta<br>Stas 2<br>VALOR<br>ESTIMADO<br>999,0000<br>999,0000 | VALOR<br>ESTIMADO<br>999,0000  | TOTAL<br>E STIMAI           999,00           VALOR<br>PROPOSTO           1.399,0000           1.498,0000 | VALO           DO         PROPO           DO         3.00           TOTAL         PROPOSTO           1.399,0000         1.498,0000 | R<br>DSTO<br>0,0000<br>DATA D<br>LANCE<br>07/04/2<br>19:11  | TOTAL<br>PROPOSTO       3.000,0000       3.000,0000       014       LG<br>Inf. completed<br>Diverses | DATA DO<br>LANCE<br>07/04/2014<br>16:52<br>STATUS<br>STATUS<br>Desclassific<br>Fornecedor<br>cadastrais.)<br>Desclassific<br>fornecedor r       | MARCA<br>AOC<br>Inf.<br>compl.:<br>ado (Justifica<br>com pendêno<br>ado (Justifica<br>ado, catálogo<br>íão foi sufuc | STATU S<br>Arremata<br>ativa:<br>ciais<br>ativa:<br>o enviado p<br>cuente p/ |

## 🛐 Cotação Eletrônica

Promotor da Cotação Eletrônica

Inicio Cotações

Cotações » Gerenciar Propostas » Abrir Propostas por Item Abrir Propostas por Item

SECRETARIA DE PLANEJAMENTO E GESTÃO

#### Contatando o arrematante para negociar (recomendado):

- 1. Clique em Visualizar Contato;
- 2. Obtida a informação, realize o contato e clique em Fechar.

| Nº da CoEP        | Nº Viproc:           | Nº Termo de l | Participação:      | Moeda:                                | Critério      | de Julgamento:    |        |                            |         |
|-------------------|----------------------|---------------|--------------------|---------------------------------------|---------------|-------------------|--------|----------------------------|---------|
| 2013/0005         | 4339468/2012         | 20130041      |                    | Real                                  | Menorl        | ance              |        |                            |         |
| Status da Cotaçã  | 0                    |               | Contatos do        | arrematante                           |               | ×                 |        |                            |         |
| Em negociação     |                      |               | Contatos do        | fornecedor                            |               |                   |        |                            |         |
| lipo de Aquisiçã  | 0:                   |               | TIPO DE<br>CONTATO | CONTATO                               | COMPLEMENT    | го                |        |                            |         |
| COMBUSTÍVEIS      | E LUBRIFICANTES AUT  | OMOTIVOS      | Email              | valdirweb@gmail.com                   |               |                   | Início | Acolhimento Pro            | postas: |
| Objeto da Cotaçã  | io                   |               | Telefone           | 2122778850                            |               |                   | 06/1   | 1/2013 07:45               |         |
| Cotação de test   | e                    |               | 100                |                                       | -             |                   | Aber   | tura Propostas:            |         |
|                   |                      |               | Fachar             | 2                                     |               |                   | 07/1   | 1/2013 07:50               |         |
|                   |                      |               | - Contai           | _                                     |               |                   |        |                            |         |
| tem:              | Unidade Fornecimer   | ito: Quan     | tidade:            | Valor Estima                          | ado:          | Valor Total:      |        | Status:                    |         |
| 1                 | UNIDADE - 1.0 UN     | 450,          | 00                 | R\$ 1,5000                            |               | R\$ 675,0000      |        | Em negociação              |         |
| )escrição do Iter | m:                   |               |                    |                                       |               |                   |        |                            |         |
| CANETA ESFER      | ROGRAFICA, COR AZUL, |               | RIAL PLÁSTI        | CO TRANSPARENTE,<br>M. GRAVADO NO COR | ESCRITA FINA, | , AZUL, ESFERA EM |        | ÈNIO, Tubo plastico,<br>UN |         |

#### Voltar

- Infomações do Fornecedor Melhor Colocado

| FORNECEDOR                                 | QUANTIDADE | VALOR<br>ESTIMADO | TOTAL<br>E STIMADO | VALOR<br>PROPOSTO | TOTAL<br>PROPOSTO | DATA DO<br>LANCE    | MARCA                         | STATUS      |
|--------------------------------------------|------------|-------------------|--------------------|-------------------|-------------------|---------------------|-------------------------------|-------------|
| JOSE DE SOUZA (946<br>(visualizar contato) | 450,00     | 1,5000            | 675,0000           | 1,5000            | 675,0000          | 14/10/2013<br>14:44 | Tabu<br>Inf.<br>Complementar: | Arrematante |

Cotações » Gerenciar Propostas » Abrir Propostas por Grupo

| Promo<br>Critéric<br>Data/He<br>gociar | o da CoEP: 20 Negociando com o arrematante de<br>tor da Cotaçã 1. Clique em Negociar (para faz<br>de Julgame 2. Digite uma contra-proposta o<br>ora inicio p/ a 3. Justifique a sua contra-prop<br>4. Clique em Salvar para confir                                                                                                    | um item ou gru<br>zer uma contra<br>de valor abaixo<br>osta (para regis<br>mar. | upo, se necess<br>proposta);<br>o do arrematado<br>stro na ata da c                                      | ário:<br>o;<br>:otação);    | PEDI<br>E CC    | ENTE<br>)MPRAS 1 - ETI         | CE                           |
|----------------------------------------|----------------------------------------------------------------------------------------------------|---------------------------------------------------------------------------------|----------------------------------------------------------------------------------------------------|-----------------------------|-----------------|--------------------------------|------------------------------|
| ітем                                   | DESCRIÇÃO                                                                                                    |                                                                                 |                                                                                                    | QUANTIDAD                   | DE VA           | LOR CONTRA-<br>PROPOSTA        | TOTAL                        |
| 1                                      | GRAMPEADOR, MATERIA PRIMA EM CHAPA DE AÇO, TIPO METÁL<br>MÍNIMAS 140 X 37 X 50MM, QUANTIDADE CAPACI                                                                                                    | LICO, GRAMPO , TAM                                                              | IANHO DIMENSÕES                                                                                          | 20,00                       | 3,500           | 0                              | 70,0000                      |
| 2                                      | GRAMPO PARA GRAMPEADOR, MATERIA PRIMA GALVANIZADO<br>ACABAMENTO , CARACTERISTICA ADICIONAL EMBALAGEM COM                                                                                                    | , TAMANHO TAMANH                                                                | HO 26/6,                                                                                                 | 50,00                       | 2,000           | 0                              | 100,0000                     |
|                                        |                                                                                                    |                                                                                 |                                                                                                    |                             |                 |                                |                              |
|                                        |                                                                                                    |                                                                                 |                                                                                                    |                             |                 |                                |                              |
| Salvar                                 | GRAMPO PARA GRAMPEADOR, MATERIA PRIMA<br>GALVANIZADO, TAMANHO TAMANHO 26/6,<br>ACABAMENTO , CARACTERISTICA ADICIONAL                                                                                                    | 50.00                                                                           | 2 5000                                                                                                   | 25.0000                     | 2 4000          | 105 0000                       | ryr                          |
| alvar                                  | 2<br>GRAMPO PARA GRAMPEADOR, MATERIA PRIMA<br>GALVANIZADO, TAMANHO TAMANHO 26/6,<br>ACABAMENTO , CARACTERISTICA ADICIONAL<br>EMBALAGEM COM ID<br>Und. Fornecimento: CAIXA - 5000.0 UN Cod. Catálogo:<br>3115                                                                                                    | 50,00                                                                           | 2,5000 1:                                                                                                | 25,0000                     | 2,1000          | 105,0000                       | ryr<br>Inf.<br>Complementar: |
| alvar<br>1<br>1.                       | 2<br>GRAMPO PARA GRAMPEADOR, MATERIA PRIMA<br>GALVANIZADO, TAMANHO TAMANHO 26/6,<br>ACABAMENTO, CARACTERISTICA ADICIONAL<br>EMBALAGEM COM ID<br>Und. Fornecimento: CAIXA - 5000.0 UN Cod. Catálogo:<br>3115<br>Tar vencedor Negociar Desclassificar Proposta                                                                                                    | 50,00                                                                           | 2,5000 1                                                                                                 | 25,0000                     | 2,1000          | 105,0000                       | ryr<br>Inf.<br>Complementar: |
| alvar<br>1<br>1.<br>Declar             | Cancelar<br>Cancelar<br>CRAMPO PARA GRAMPEADOR, MATERIA PRIMA<br>GALVANIZADO, TAMANHO TAMANHO 26/6,<br>ACABAMENTO , CARACTERISTICA ADICIONAL<br>EMBALAGEM COM ID<br>Und. Fornecimento: CAIXA - 5000.0 UN Cod. Catálogo:<br>3115<br>Tar vencedor Negociar Desclassificar Proposta<br>mações dos Demais For dores                                                                                                    | 50,00                                                                           | 2,5000 1                                                                                                 | 25,0000                     | 2,1000          | 105,0000                       | ryr<br>Inf.<br>Complementar: |
| alvar<br>1.<br>Declar                  | Cancelar<br>2 GRAMPO PARA GRAMPEADOR, MATERIA PRIMA<br>GALVANIZADO, TAMANHO TAMANHO 26/6,<br>ACABAMENTO, CARACTERISTICA ADICIONAL<br>EMBALAGEM COM ID<br>Und. Fornecimento: CAIXA - 5000.0 UN Cod. Catálogo:<br>3115<br>Tar vencedor Negociar Desclassificar Proposta<br>mações dos Demais Fot Desclassificar Proposta<br>Reclassificar proposta                                                                                                    | 50,00                                                                           | 2,5000 1:                                                                                                | 25,0000                     | 2,1000          | 105,0000                       | ryr<br>Inf.<br>Complementar: |
| alvar<br>1.<br>Declar                  | Cancelar          2       GRAMPO PARA GRAMPEADOR, MATERIA PRIMA<br>GALVANIZADO, TAMANHO TAMANHO 26/6,<br>ACABAMENTO, CARACTERISTICA ADICIONAL<br>EMBALAGEM COM ID<br>Und. Fornecimento: CAIXA - 5000.0 UN Cod. Catálogo:<br>3115         rar vencedor       Negociar         Desclassificar Proposta         mações dos Demais Fot         Beclassificar proposta         Reclassificar proposta         FORNECEDOR                                                             | 50,00                                                                           | 2,5000 12                                                                                                | 25,0000<br>STIMADO          | 2,1000<br>TOTAL | 105,0000                       | ryr<br>Inf.<br>Complementar: |
| alvar<br>1.<br>Declar<br>Descla<br>28  | Cancelar          2       GRAMPO PARA GRAMPEADOR, MATERIA PRIMA<br>GALVANIZADO, TAMANHO TAMANHO 26/6,<br>ACABAMENTO, CARACTERISTICA ADICIONAL<br>EMBALAGEM COM ID<br>Und. Fornecimento: CAIXA - 5000.0 UN Cod. Catálogo:<br>3115         rar vencedor       Negociar         Desclassificar Proposta         mações dos Demais Fot         Basificar proposta         Reclassificar proposta         FORNECEDOR         F6 LENOVO TECNOLOGIA (BRASIL) LTDA (07275920000161) (e) | 50,00                                                                           | 2,5000 12<br>7<br>7<br>7<br>7<br>7<br>7<br>7<br>7<br>7<br>7<br>7<br>7<br>7<br>7<br>7<br>7<br>7<br>7<br>7 | 25,0000<br>STIMADO<br>,0000 | 2,1000<br>TOTAL | 105,0000<br>DO LANCE<br>8,0000 | ryr<br>Inf.<br>Complementar: |

| \$            | Compras                                    |                                                         | Lota |
|---------------|--------------------------------------------|---------------------------------------------------------|------|
| Inic          | cio Cotações                               |                                                         |      |
| Cota<br>Abrir | ções » Gerenciar Pro<br>Propostas por Item | oostas » Abrir Propostas por Item                       |      |
| N             | úmero da CoEP: 2                           | Aguardando resposta do fornecedor a sua contraproposta: |      |

Promotor da Cotação 1. Observe a proposta original do arrematante; Critério de Julgame 2. Observe a sua contraproposta; 1 - ETICE

Data/Hora início p/ a 3. Observe o status de Aguardando Resposta do Fornecedor.

Item: 2 Descrição do Item: CARTUCHO DE TINTA, COR COR PRETA, UTILIZACAO IMPRESSORA HP, SÉRIES 3300, 3400 E 3600, REFERENCIA COMPATÍVEL CARTUCHO REFERÊNCIA C8727A, ESPECIFICACAO ORIGINAL DE FABRICA, NÃO RECONDICIONADO, NÃO REMANUFATURADO, CAIXA 1.0 UN

Unidade Fornecimento: CAIXA - 1.0 UN Quantidade: 10,00 Valor Estimado: R\$ 45,0000 Valor Total: R\$ 450,0000 Status: Em negociação

#### Voltar

Infomações do Fornecedor Melhor Colocado

| FOR                                                                  | NECEDOR                               |                   | QUANTIDADE     | VALOR<br>ESTIMADO | TOTAL<br>ESTIMADO | VALOR<br>PROPOSTO | TOTAL<br>PROPOST | TO MARCA                 | STATUS      |
|----------------------------------------------------------------------|---------------------------------------|-------------------|----------------|-------------------|-------------------|-------------------|------------------|--------------------------|-------------|
| F1 COMERCIO DE MATE<br>EDUCATIVOS CIVIAM LTI<br>(visualizar contato) | RIAIS ESPORTIVOS<br>DA (102015460001) | 8 E<br>64)        | 10,00          | 45,0000           | 450,0000          | 44,0000           | 440,0000         | 0 Inf.<br>Complementar:  | Arrematante |
| Declarar vencedor                                                    | Negociar Descla                       | issificar Proj    | posta          |                   |                   |                   |                  |                          |             |
| DATA                                                                 | QUANTIDADE                            | VALOR<br>UNITÁRIO | VALOR<br>TOTAL |                   | MENSAGE           | EM                |                  | STATUS                   |             |
| 10-10-2010 11:09:04                                                  | 10,00                                 | 43,0000           | 430,0000       | Valor máximo poss | sível             |                   | Agu              | uardando resposta do for | mecedor     |
| Informações dos Den                                                  | nais Fornecedore                      | S                 | 2              |                   |                   |                   |                  |                          | 49 3        |

| Número da Co<br>Promotor da C<br>1. | ando conhecimento da resposta do fornecedor a sua contraproposta:<br>Verifique a resposta do fornecedor a sua contraproposta; | E<br>AS 1 - ETICE |
|-------------------------------------|----------------------------------------------------------------------------------------------------|-------------------|
| Criterio de Ju                      | Se aceita, o valor proposto já aparece alterado conforme a contraproposta aceita;                                             |                   |
| Data/Hora inic 3.                   | Decida entre Declarar Vencedor, Negociar ou Desclassificar Proposta.                                                          |                   |
| Grupo: 1 Identificad                | or: Material de expediente Justificativa: Compra conjunta Status: Em negociação                                               | •                 |

#### Voltar

Infomações do Fornecedor Melhor Colocado

|       | FORNECEDOR                                                                                                    |                             |                   | TOTAL E           | STIMADO           | TOTAL DO LAI      | ICE STATU                   |
|-------|----------------------------------------------------------------------------------------------------|-----------------------------|-------------------|-------------------|-------------------|-------------------|-----------------------------|
| BRASL | IMP TRANSPORTES ESPECIALIZADOS LTDA (1221699000018                                                                                                    | 9) <u>(visualizar conta</u> | to)               | 185,              | 0000              | 170,0000          | Arrematan                   |
| ІТЕМ  | DESCRIÇÃO ITEM                                                                                                    | QUANTIDADE                  | VALOR<br>ESTIMADO | TOTAL<br>ESTIMADO | VALOR<br>PROPOSTO | TOTAL<br>PROPOSTO | MARCA                       |
| 1.1   | GRAMPEADOR, MATERIA PRIMA EM CHAPA DE AÇO, TIPO<br>METÁLICO, GRAMPO, TAMANHO DIMENSÕES MÍNIMAS<br>140 X 37 X 50MM, QUANTIDADE CAPACI<br>Und. Fornecimento: CAIXA - 1.0 UN Cod. Catálogo:<br>16322      | 20,00                       | 3,0000            | 60,0000           | 3,5000            | 70,0000           | tyu<br>Inf.<br>Complementar |
| 1.2   | GRAMPO PARA GRAMPEADOR, MATERIA PRIMA<br>GALVANIZADO, TAMANHO TAMANHO 26/6,<br>ACABAMENTO, CARACTERISTICA ADICIONAL<br>EMBALAGEM COM ID<br>Und. Fornecimento: CAIXA - 5000.0 UN Cod. Catálogo:<br>3115 | 50,00                       | 2,5000            | 125,0000          | 2,0000            | 100,0000          | ryr<br>Inf.<br>Complementar |

| Vegocia   | ções                                                           |                                                                                                    |                      |            |                   |                     |
|-----------|----------------------------------------------------------------|----------------------------------------------------------------------------------------------------|----------------------|------------|-------------------|---------------------|
|           | DATA                                                           | MENSAGEM                                                                                                    |                      | STATUS     | TOTAL<br>PR       | DA CONTRA<br>OPOSTA |
| 10-10-201 | 0 10:36:36                                                     | Valor máximo possível                                                                                                    | Aceita               | 1          | 1                 | 170,0000            |
| ITEM      |                                                                | DESCRIÇÃO ITEM                                                                                                    |                      | QUANTIDADE | VALOR<br>UNITÁRIO | VALOR<br>TOTAL      |
| 1.1       | GRAMPEADOR, MATE<br>37 X 50MM, QUANTIDA<br>COM IDENTIFICAÇÃO [ | RIA PRIMA EM CHAPA DE AÇO, TIPO METÁLICO, GRAMPO , TAMANHO DIMENSÕES MÍNIM.<br>ADE CAPACIDADE MÍNIMA GRAMPEAR 12 FOLHAS DE PAPEL 75G/M2, ESPECIFICACAO EM<br>DO PRODUTO, MARCA DO FABRICANTE, CAPACIDADE DE CARGA , ESPESSURA | AS 140 X<br>IBALAGEM | 20,00      | 3,5000            | 70,0000             |
| 1.2       | GRAMPO PARA GRAN<br>CARACTERISTICA ADI<br>UN                   | IPEADOR, MATERIA PRIMA GALVANIZADO, TAMANHO TAMANHO 26/6, ACABAMENTO ,<br>CIONAL EMBALAGEM COM IDENTIFICAÇÃO DO PRODUTO, MARCA DO FABRICANTE, CAU                                                                             | XA 5000.0            | 50,00      | 2,0000            | 100,8000            |

| Promotor da C<br>EMPRESA DE                                                                                   | Cotação Eletrônica<br>E TECNOLOGIA DA INFO | <ol> <li>Localize o item/grupo e acesse a página Abrir Proposta por Item/<br/>2. Clique em Retonar para Negociação;</li> <li>Informe o motivo do retorno da proposta para negociação (para r</li> </ol> | Grupo;<br>egistro na ata da cotação)                                     |
|----------------------------------------------------------------------------------------------------|--------------------------------------------|----------------------------------------------------------------------------------------------------|--------------------------------------------------------------------------|
| Nº da CoEP<br>2014/00249                                                                                      | Nº Viproc:<br>6178421/2013                 | ATENÇÃO! Uma vez que o Status volte para Em Negociação, é possíve<br>declarar vencedora a proposta, novamente                                                                                           | l desclassificar, negociar o                                             |
| Status da Cota<br>Finalizada ele                                                                              | ição                                       | Retornar para Negociação                                                                                                    | 1                                                                        |
| Tipo de Aquisição:<br>MÃO-DE-OBRA DE TERCEIRIZAÇÃO<br>Objeto da Cotação<br>Testes de nova versão em Homologa; |                                            | Essa ação ficará registrada na Ata da Cotação. Tem certeza que deseja retornar para<br>fase "Em Negociação"?<br>Justificativa: *<br>Fornecedor se recusou a cumprir a obrigação de fornecimento.        | Início Acolhimento Propostas:<br>10/02/2014 10:43<br>Abertura Propostas: |
|                                                                                                    |                                            |                                                                                                    | 10/02/2014 11:30                                                         |
| tem:                                                                                                    | Unidade Fornecime                          | e                                                                                                    | Status:                                                                  |
| 2                                                                                                    |                                            | Retornar para Negociação <u>Cancelar</u>                                                                                                    | Declarado vencedor                                                       |
| escrição do l                                                                                                 | tem:                                       | 3                                                                                                    |                                                                          |
| SERVIÇO ES<br>CAPITAL                                                                                         | PECIALIZADO EM PROCE                       | ESSAMENTO DE DADOS - SERVIÇO DE INSTALAÇÃO, CONFIGURAÇÃO E TRANSFERÊNCI                                                                                                    | A DE TECNOLOGIA "HANDS-ON"                                               |
| bservação d                                                                                                   | o Item:                                    |                                                                                                    |                                                                          |

#### <u>Voltar</u>

Infomações do Fornecedor Melhor Colocado

| FORNECEDOR                                                      | QUANTIDADE | VALOR<br>ESTIMADO | TOTAL<br>ESTIMADO | VALOR<br>PROPOSTO | TOTAL<br>PROPOSTO | DATA DO<br>LANCE    | MARCA                          | STATUS   |
|-----------------------------------------------------------------|------------|-------------------|-------------------|-------------------|-------------------|---------------------|--------------------------------|----------|
| EMPRESA EXEMPLO 2 LTDA (65305865000101)<br>(visualizar contato) | 10,00      | 1,0000            | 10,0000           | 0,0500            | 0,5000            | 10/02/2014<br>11:26 | teste<br>Inf.<br>Complementar: | Vencedor |
| Retornar para Negociação 🔫 2 ciar 🛛 Desclas                     |            |                   |                   |                   |                   |                     |                                | 51       |

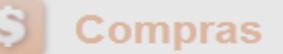

Inicio Cotações Cotações » Gerenciar Propostas 🔺 Essa Cotacão foi finalizada mas a Ata de Realização ainda não foi gerada. Cligue em Gerar Ata da Cotação. Gerando a Ata da Cotação, ao finalizar todos os itens/grupos do procedimento: Número da CoEP: 2010/010 Clique em Gerar Ata da Cotação; 1. Promotor da Cotação Eletr **IPRAS 1 - ETICE** Marque o integrante da equipe de apoio da cotação, se houver; 2. Critério de Julgamento: M Clique em Gerar. 3. Data/Hora início p/ acolhin nalizada eletrônica Valor total da cotação: R\$ 635,0000 X Selecione Equipe de Apoio Grupos de itens MATRÍCULA ≶ 🗄 NOME 007 APOIO 1 - ETICE 2 >> 00 TOTAL TOTAL 007 CÍNTIA GRUPO IDENTI **ESTIMADO** LANCE GLAUCIA 007 )OS Material d 185,0000 170.0000 1 (expandir) expedient 3 Itens VALOR TOTAL >> 00 MELHOR ITEM DESC TOTAL MELHOR LANCE **ESTIMADO** LANCE CARTUCHO DE TINTA, COR COR PRETA, UTILIZACAO IMPRESSORA HP, SÉRIES 3300, Vencedor: F8 BRASLIMP 3400 E 3600, REFERENCIA COMPATÍVEL Declarado 2 TRANSPORTES 10,00 45,0000 450,0000 45,0000 450,0000 CARTUCHO REFERÊNCIA ... vencedor ESPECIALIZADOS LTDA Und. Fornecimento: CAIXA - 1.0 UN Cod. 52 Catálogo: 5150

tac Cancolar Itom

| Promotor da Cota<br>JUNTA COMER                         | ição Eletrônica<br>RCIAL DO ESTADO DO | D CEARA                               |                   | Gestor de Compras<br>CLAUDIA MARIA LIM/ | A QUEIROZ                     |                                                   |  |
|---------------------------------------------------------|---------------------------------------|---------------------------------------|-------------------|-----------------------------------------|-------------------------------|---------------------------------------------------|--|
| N° da CoEP<br>2015/00101                                | N° Viproc:<br>3520512/2014            | Nº Termo de Participação:<br>20150106 | Emitindo<br>1. Cl | o os relatórios d<br>ique no relatório  | a cotação:<br>o a ser emitido | (todos são recomendados)                          |  |
| Tipo de Aquisição<br>MATERIAL DE I<br>Objeto da Cotação | »:<br>EXPEDIENTE<br>o                 |                                       |                   |                                         |                               | Início Acolhimento Propostas:<br>12/03/2015 15:55 |  |
| Aquisição de ma                                         | tterial de expediente                 |                                       |                   |                                         |                               | Abertura Propostas:<br>12/03/2015 16:15           |  |
| Relatório Conclusã                                      | io Ordem de Compra                    | /Serviço Relatório Ata da Co          | otação Relatór    | io Cadastramento CoEP                   | Voltar                        | Valor total da cotação: R\$ 450,0000              |  |

## Grupos de itens

Nenhum registro encontrado.

#### Itens

Declarar Vencedor Abrir Propostas Cancelar Item

| ¥8 | ITEM | DESCRIÇÃO DO ITEM                                                                                                    | STATUS                | FORNECEDOR             | QUANTIDADE | VALOR<br>ESTIMADO | VALOR TOTAL<br>Estimado | MELHOR<br>LANCE | TOTAL MELHOR<br>LANCE |
|----|------|----------------------------------------------------------------------------------------------------|-----------------------|------------------------|------------|-------------------|-------------------------|-----------------|-----------------------|
|    | 1    | CANETA ESFEROGRAFICA, COR AZUL,<br>PONTA DE AÇO INOX<br>APROXIMADAMENTE 0,7MM, CORPO<br>TRANSPARENTE, ESCRITA FINA,<br>UNIDADE 1.0 UNIDADE<br>Und. Forn.: UNIDADE - 1.0 UN Cod. Cat.:<br>369921 Obs: | Declarado<br>vencedor | Vencedor: FORNECEDOR 1 | 300,00     | 1,5000            | 450,0000                | 1,0000          | 300,0000              |

 $\mathbf{v}$ 

.

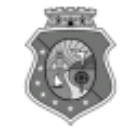

#### GOVERNO DO ESTADO DO CEARÁ COTAÇÃO ELETRÔNICA: [2013/00017] – PROCESSO VIPROC Nº: [0020530/1998] ÓRGÃO PROMOTOR: SECRETARIA DE PLANEJAMENTO E GESTAO RELATÓRIO DE CONCLUSÃO DA COTAÇÃO ELETRÔNICA SITUAÇÃO DA COTAÇÃO ELETRÔNICA: Finalizada

#### Itens avulsos

| Descrição do Item                                                                                                    | Vencedor                        | Quant. | Valor Estim.<br>(RS) | Total Estim.<br>(R\$) | Valor Contr.<br>(R\$) | Total Contr.<br>(RS) | Economia<br>(RS)    |
|----------------------------------------------------------------------------------------------------|---------------------------------|--------|----------------------|-----------------------|-----------------------|----------------------|---------------------|
| 1 - SERVICO DE SERIGRAFIA - PASTA PARA EVENTO EM NYLON AZUL, COM 2<br>BOLSOS VINIL CRISTAL INTERNOS, MEDIDAS: 30X20 CM, COM ZÍPER E<br>ENCAIXES PARA CELULAR E CANETA, PODENDO VARIAR ATÉ 50 TEMAS<br>(COD. CATÁLOGO: 25992) Marca: bic<br>Situação: DECLARADO VENCEDOR | EMPRESA SADOC DE<br>ARAUJO LTDA | 100,00 | 1,2000               | 120,0000              | 0,7100                | 71,0000              | 49,0000<br>(40,83%) |
| 2 - CANETA HIDROGRAFICA, COR VERMELHA, PONTA GROSSA, EMBALAGEM<br>CONTENDO DADOS DE IDENTIFICAÇÃO, PROCEDÊNCIA E PRAZO DE<br>VALIDADE, CAIXA 12.0 UN (COD. CATÁLOGO: 2798) - CAIXA - 12.0 UN- Marca:<br>slim<br>Situação: DECLARADO VENCEDOR                            | EMPRESA JOSÉ MORAIS<br>LTDA     | 20,00  | 1,1000               | 22,0000               | 0,9900                | 19,8000              | 2,2000<br>(10,00%)  |
| TOTAIS                                                                                                    |                                 |        |                      |                       |                       | 90,8000              | 51,2000<br>(36,06%) |

| RESUMO GERAL                                |  |
|---------------------------------------------|--|
| Total estimado para a cotação: R\$ 142,0000 |  |
| Total estimado nos itens fracassados:       |  |
| Total estimado nos itens desertos:          |  |
| Total contratado: R\$ 90,8000               |  |
| Economia gerada* : R\$ 51,2000 (36,06%)     |  |

\* Esse valor só leva em consideração grupos e itens que tiveram vencedor declarado.

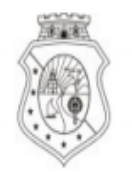

# GOVERNO DO Estado do Ceará

## COTAÇÃO ELETRÔNICA: 2015/00101 - PROCESSO VIPROC Nº 3520512/2014

## ORGÃO PROMOTOR: JUNTA COMERCIAL DO ESTADO DO CEARA - CNPJ: 09.453.523/0001-68

## ORDEM DE COMPRA/SERVIÇO Nº 00037/2015

| FORNECED                | ORNECEDOR: FORNECEDOR 1 CNPJ/CPF: 12.975.890/0001-                                                                                                    |                                                                                                    |                             | )1-36           |                   |        |  |
|-------------------------|----------------------------------------------------------------------------------------------------|----------------------------------------------------------------------------------------------------|-----------------------------|-----------------|-------------------|--------|--|
| ENDEREÇO                |                                                                                                    | RUA TIAGO RIBAS, nº 350 - CENTRO, GRANJA - CE, 62.430-000                                                                                     |                             | FONE/FAX:       | 8836241158        |        |  |
| COD.<br>CATÁLAGO        | DD. COD.<br>LAGOITEM DESCRIÇÃO DO ITEM                                                                                                    |                                                                                                    |                             | QTD             | PREÇO<br>UNITÁRIO | TOTAL  |  |
| 369921                  | 1                                                                                                    | CANETA ESFEROGRAFICA, COR AZUL, PONTA DE AÇO INOX APROXIMADAMENTE<br>0,7MM, CORPO TRANSPARENTE, ESCRITA FINA, UNIDADE 1.0 UNIDADE. MARCA: bic |                             |                 | 1,00              | 300,00 |  |
| TOTAL DA                | ORDE                                                                                                    | M DE COMPRA/SERVIÇO:                                                                                                    |                             |                 |                   | 300,00 |  |
| OBS: OS RE<br>CLASSIFIC | OBS: OS RECURSOS FINANCEIROS NECESSÁRIOS AO PAGAMENTO DESTA ORDEM DE COMPRA/SERVIÇO SÃO ORIGINÁRIOS DAS CLASSIFICAÇÕES FUNCIONAIS PROGRAMÁTICAS INFORMADAS NO TERMO DE PARTICIPAÇÃO DESTA COTAÇÃO. |                                                                                                    |                             |                 |                   |        |  |
|                         |                                                                                                    | PARA USO DO ÓRGÃO PROMOTOR DA COT                                                                                                    | TAÇÃO                       |                 |                   |        |  |
| JUNTA COM               | ERCIA                                                                                                    | L DO ESTADO DO CEARA Data o                                                                                                    | Data de emissão: 17/03/2015 |                 |                   |        |  |
| CLAUD<br>Gestor d       | IA MA<br>e Comp                                                                                                    | RIA LIMA QUEIROZ<br>oras                                                                                                    | (carin                      | nbo e assinatui | a)                | 55     |  |

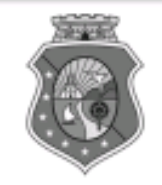

## GOVERNO DO ESTADO DO CEARÁ

# COTAÇÃO ELETRÔNICA: [2013/00017] – PROCESSO VIPROC Nº: [0020530/1998] ÓRGÃO PROMOTOR: SECRETARIA DE PLANEJAMENTO E GESTAO ATA DE REALIZAÇÃO DA COTAÇÃO ELETRÔNICA

O(A) Sr(a). VENICIO PAULO MOURÃO SALDANHA, Gestor(a) de Compras, nos termos do decreto nº 28.086/2006, de 10 de janeiro de 2006, publicado no DOE de 12/01/2006, realizou a Cotação Eletrônica nº 2013/00017, que tem como objeto Treinamento CTAUS.

Após a etapa de lances, foram apresentadas as propostas de preços a seguir:

#### 1 - SERVICO DE SERIGRAFIA - PASTA PARA EVENTO EM NYLON AZUL, COM 2 BOLSOS VINIL CRISTAL INTERNOS, MEDIDAS: 30X20 CM, COM ZÍPER E ENCAIXES PARA CELULAR E CANETA, PODENDO VARIAR ATÉ 50 TEMAS

| Fornecedor                   | Lance       | Data do Lance         |
|------------------------------|-------------|-----------------------|
| EMPRESA SADOC DE ARAUJO LTDA | R\$ 71.0000 | 08/11/2013 - 10:43:43 |
| EMPRESA LUANA DE SOUZA LTDA  | R\$ 96.0000 | 08/11/2013 - 10:40:33 |
| EMPRESA JOSÉ MORAIS LTDA     | R\$ 97.0000 | 08/11/2013 - 10:39:11 |

# 2 - CANETA HIDROGRAFICA, COR VERMELHA, PONTA GROSSA, EMBALAGEM CONTENDO DADOS DE IDENTIFICAÇÃO, PROCEDÊNCIA E PRAZO DE VALIDADE, CAIXA 12.0 UN

| Fornecedor                   | Lance       | Data do Lance         |
|------------------------------|-------------|-----------------------|
| EMPRESA JOSÉ MORAIS LTDA     | R\$ 19.8000 | 08/11/2013 - 10:37:10 |
| EMPRESA LUANA DE SOUZA LTDA  | R\$ 21.0000 | 08/11/2013 - 10:32:25 |
| EMPRESA SADOC DE ARAUJO LTDA | R\$ 24.0000 | 08/11/2013 - 10:43:43 |

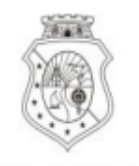

#### GOVERNO DO Estado do Ceará

Horário da Impressão: 17/03/2015 23:13

# Relatório de Cadastramento no Sistema de Cotação

Órgão Contratante: JUNTA COMERCIAL DO ESTADO DO Gestor Compras: CLAUDIA MARIA LIMA QUEIROZ CEARA

| <b>N° Coep:</b> 2015/00101 <b>N° Viproc:</b> 35205122014 |                                  | Nº Termo Participação: 20150106 | Moeda: Real             |
|----------------------------------------------------------|----------------------------------|---------------------------------|-------------------------|
|                                                          |                                  |                                 |                         |
| Natureza Aquisicao: MA                                   | TERIAL DE CONSUMO                | Início Acolh                    | imento: 12/03/15 15:55  |
| Tipo Aquisição: MATER                                    | IAL DE EXPEDIENTE                | Abertura Pr                     | opostas: 12/03/15 16:15 |
| Critério de Julgamento:                                  | Menor lance                      | Status: Fin                     | alizada                 |
| <b>Objeto da Cotação:</b> Aqu                            | isição de material de expediente |                                 |                         |
|                                                          |                                  |                                 |                         |

Valor Total da Cotação: 450.0000

| COD.<br>CATÁLAGO | COD.<br>ITEM | DESCRIÇÃO DO ITEM                                                                                                    | QTD    | PREÇO<br>UNITÁRIO | TOTAL                       |
|------------------|--------------|----------------------------------------------------------------------------------------------------|--------|-------------------|-----------------------------|
| 369921           | 1            | CANETA ESFEROGRAFICA, COR AZUL, PONTA DE AÇO INOX APROXIMADAMENTE<br>0,7MM, CORPO TRANSPARENTE, ESCRITA FINA, UNIDADE 1.0 UNIDADE.Obs.: | 300,00 | 1,50              | <b>450,00</b> <sup>57</sup> |

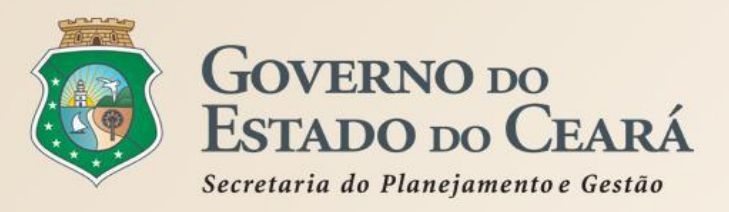

# A SISTEMÁTICA DE COTAÇÃO ELETRÔNICA Mais informações

# www.portalcompras.ce.gov.br

## Gestor do Sistema de Cotação Eletrônica

valdir.silva@seplag.ce.gov.br [85] 3101.6135

# Suporte a Sistemas Corporativos

atendimento@seplag.ce.gov.br [85] 3101.7816